# 調剤監査支援システム MediMonitor

監査マニュアル

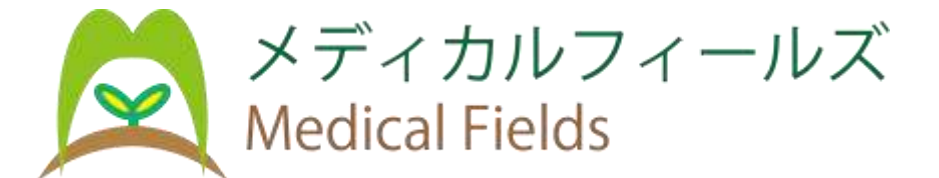

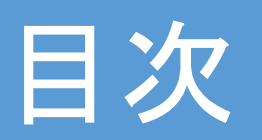

| 操作説明                       |           |
|----------------------------|-----------|
| 1. MediMonitor(メディモニター)の説明 | ••• 3     |
| 2. 監査の流れについて               | ···· 4~9  |
| 3. 監査時のレセコン連動について          | ••• 10    |
| 4. 監査画面(監査手順)              | ··· 11~26 |
| 5.業務終了時について                | ··· 27~30 |
| 6. 新規バーコードを登録する方法          | ··· 31~34 |
| 7. 予製について                  | ··· 35~41 |
| 8. 事前ピッキングについて             | ••• 42~43 |
| 9. 同一医薬品で重量が違う場合           | ••• 44~56 |
| 10.ユーザー登録する方法              | ••• 57~58 |

### 1. MediMonitor(メディモニター)とは

### 医薬品の種類と数が正しいかを機械 によって判別させるシステムです

| 见方箋<br> | ×3 ×  |  |
|---------|-------|--|
|         | ×2 ×  |  |
| ×3      | ×3 () |  |

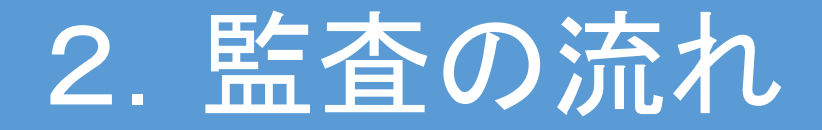

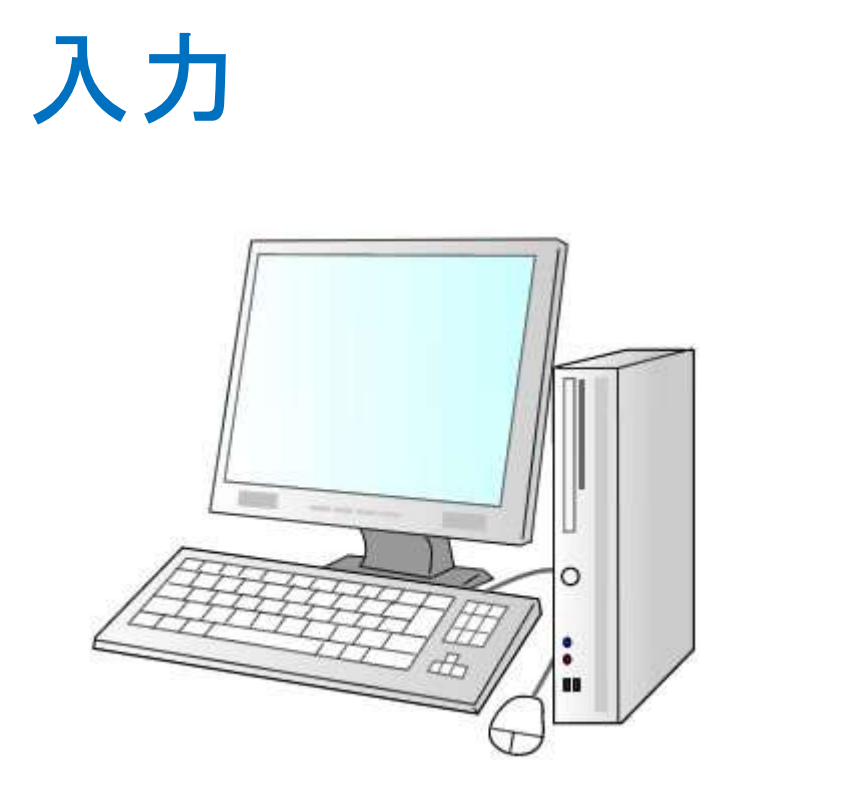

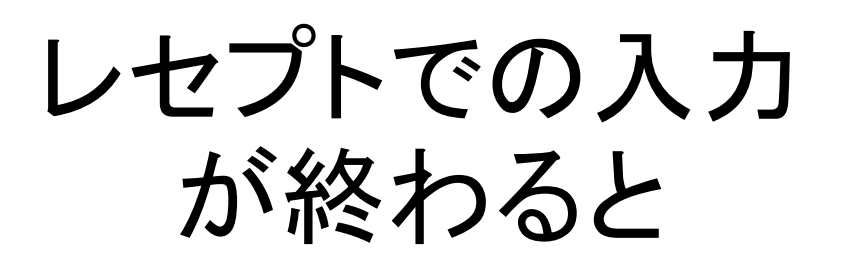

表示

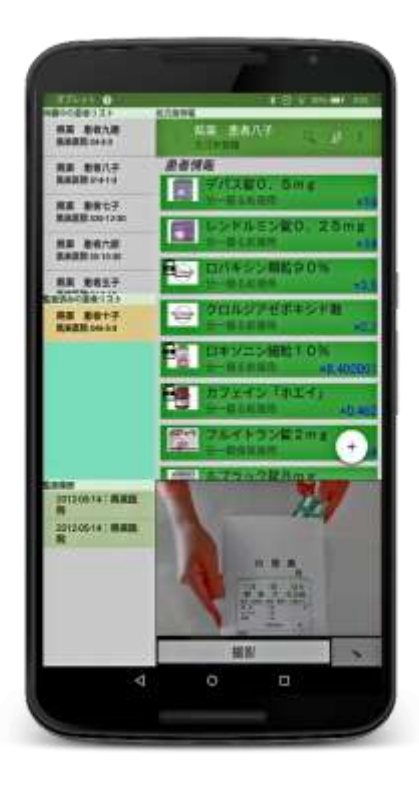

患者情報が表示 されます

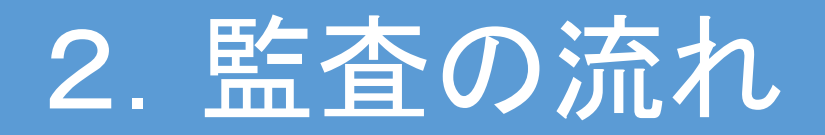

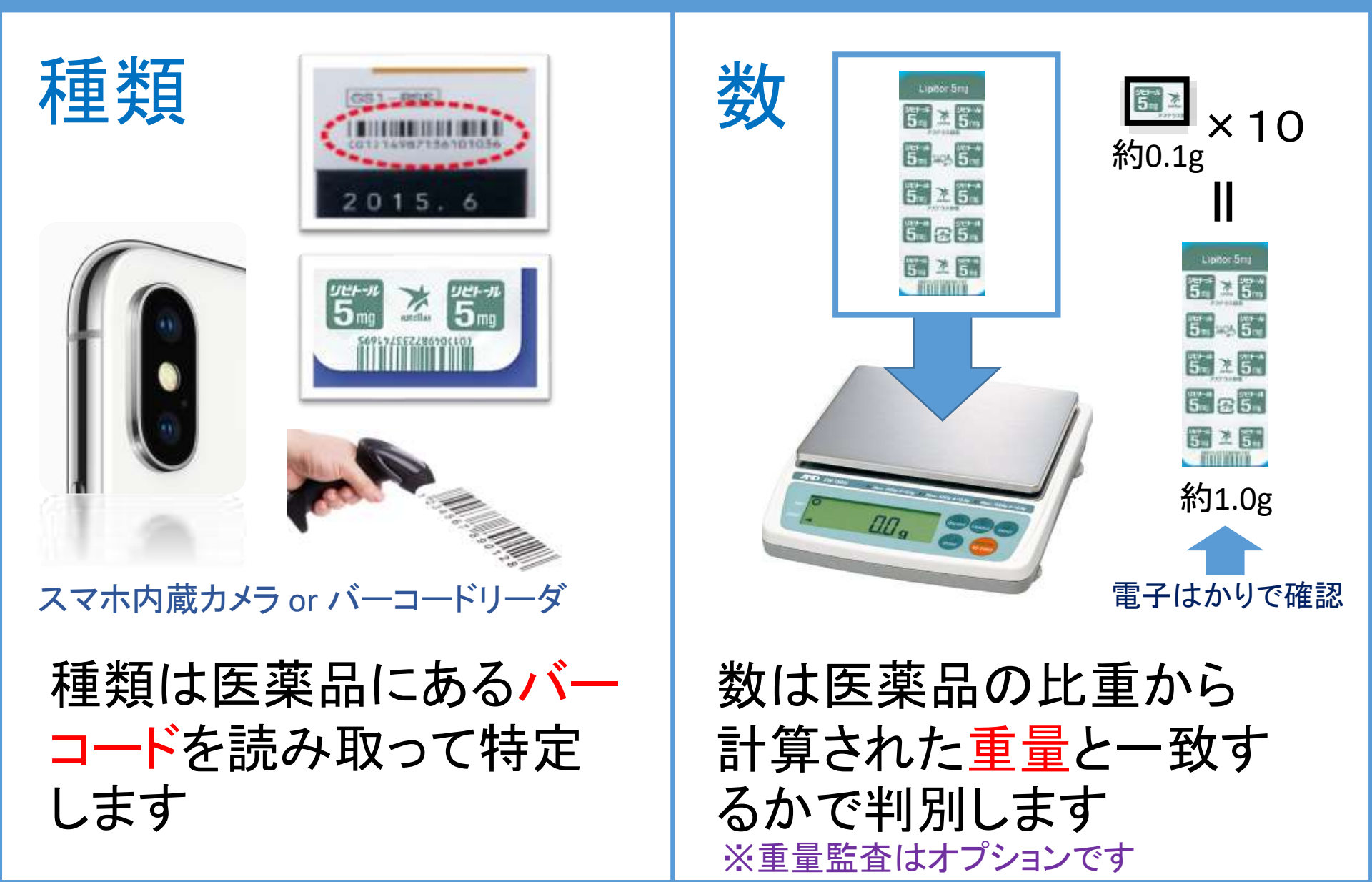

## 2. 監査の流れ(全体像)

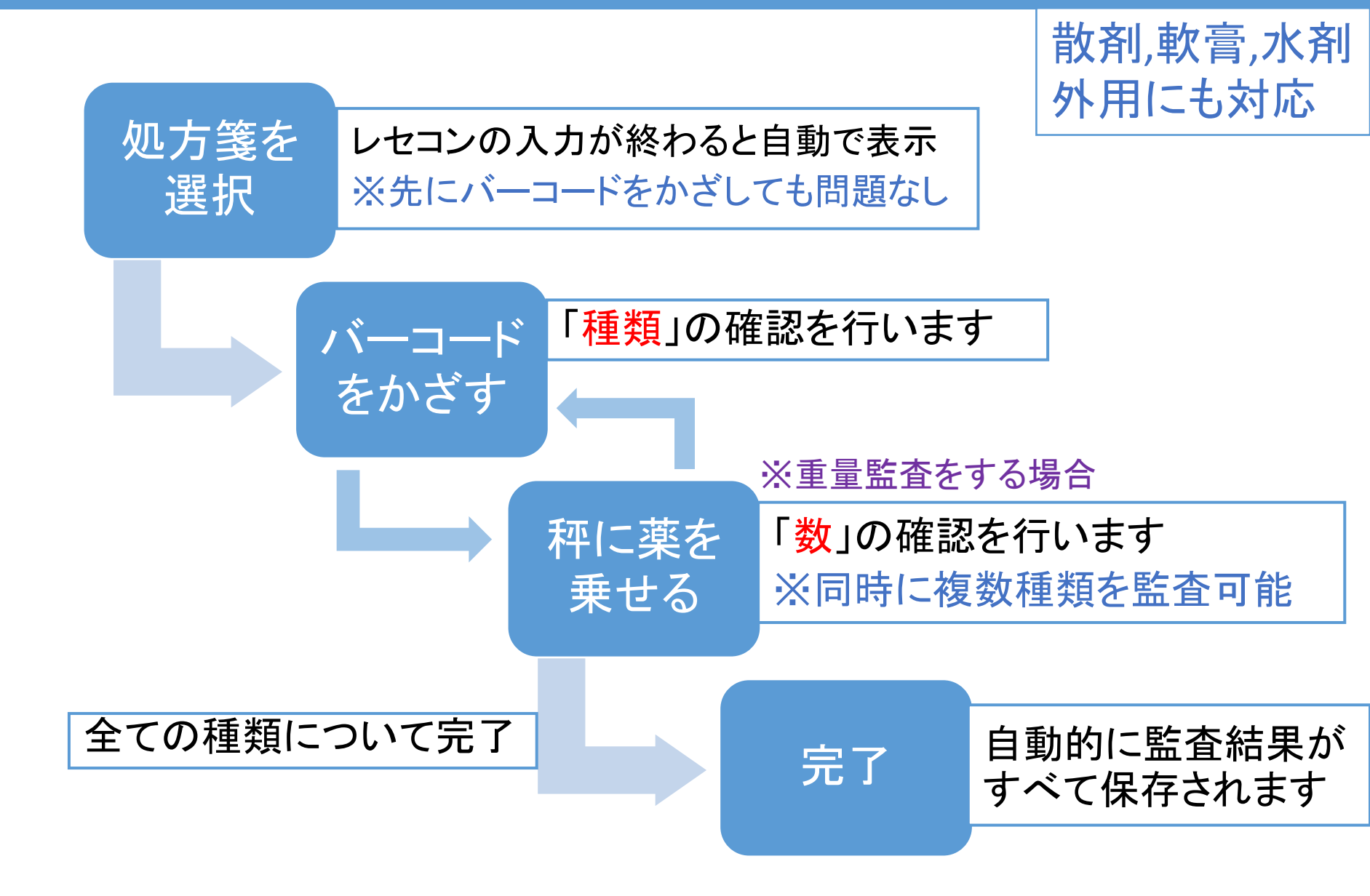

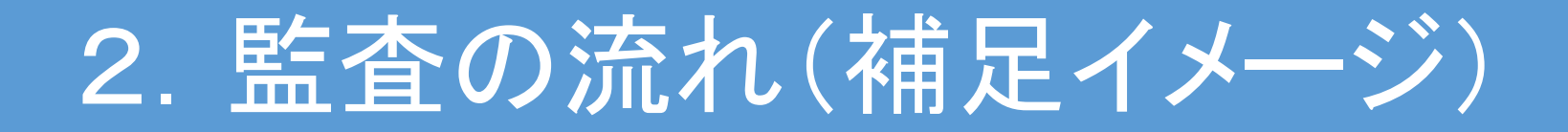

| シートール Shing<br>分一朝食後服用 ×14      | F |
|---------------------------------|---|
| 処方箋にある<br>薬の種類を<br>バーコードで判<br>別 |   |

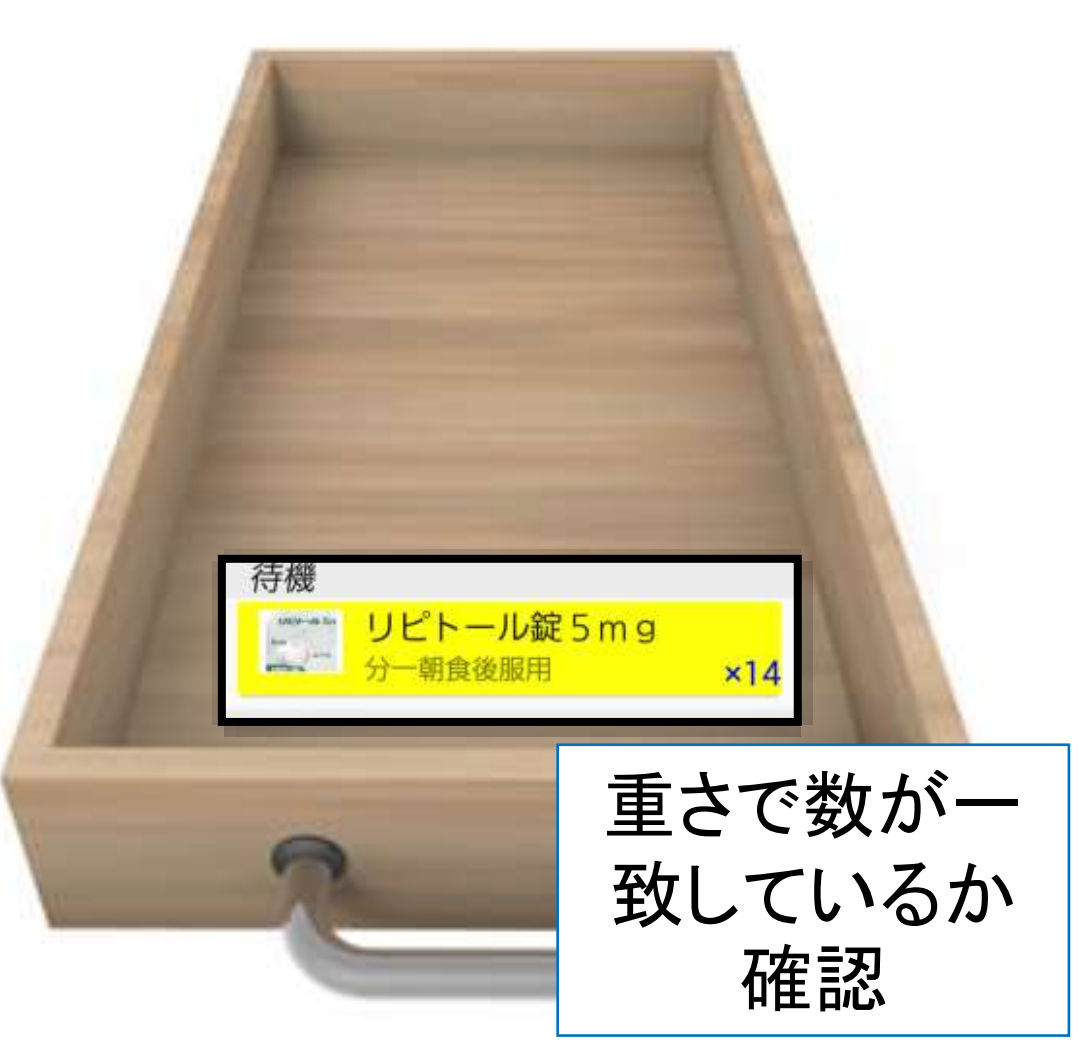

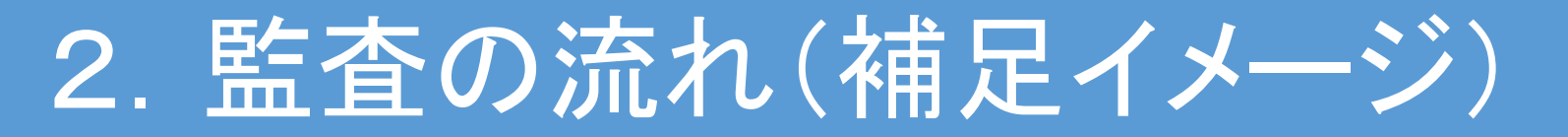

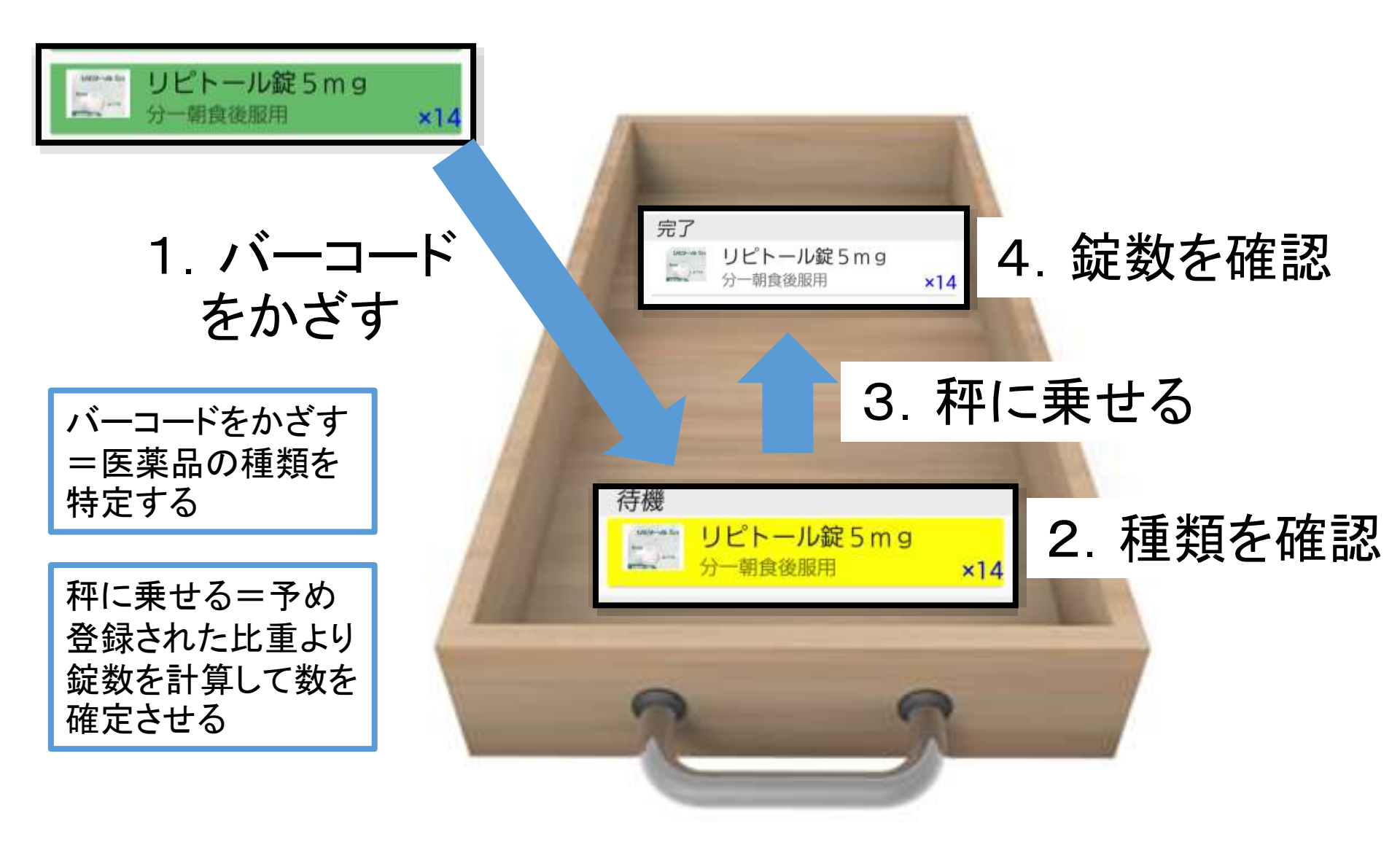

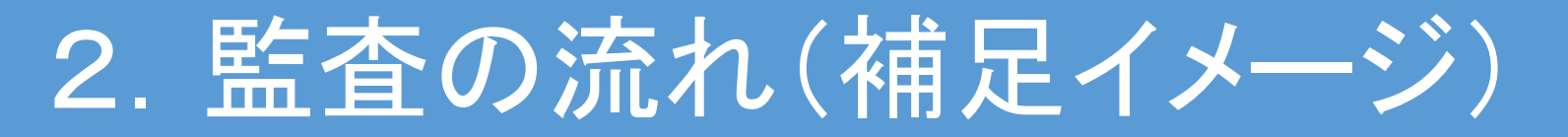

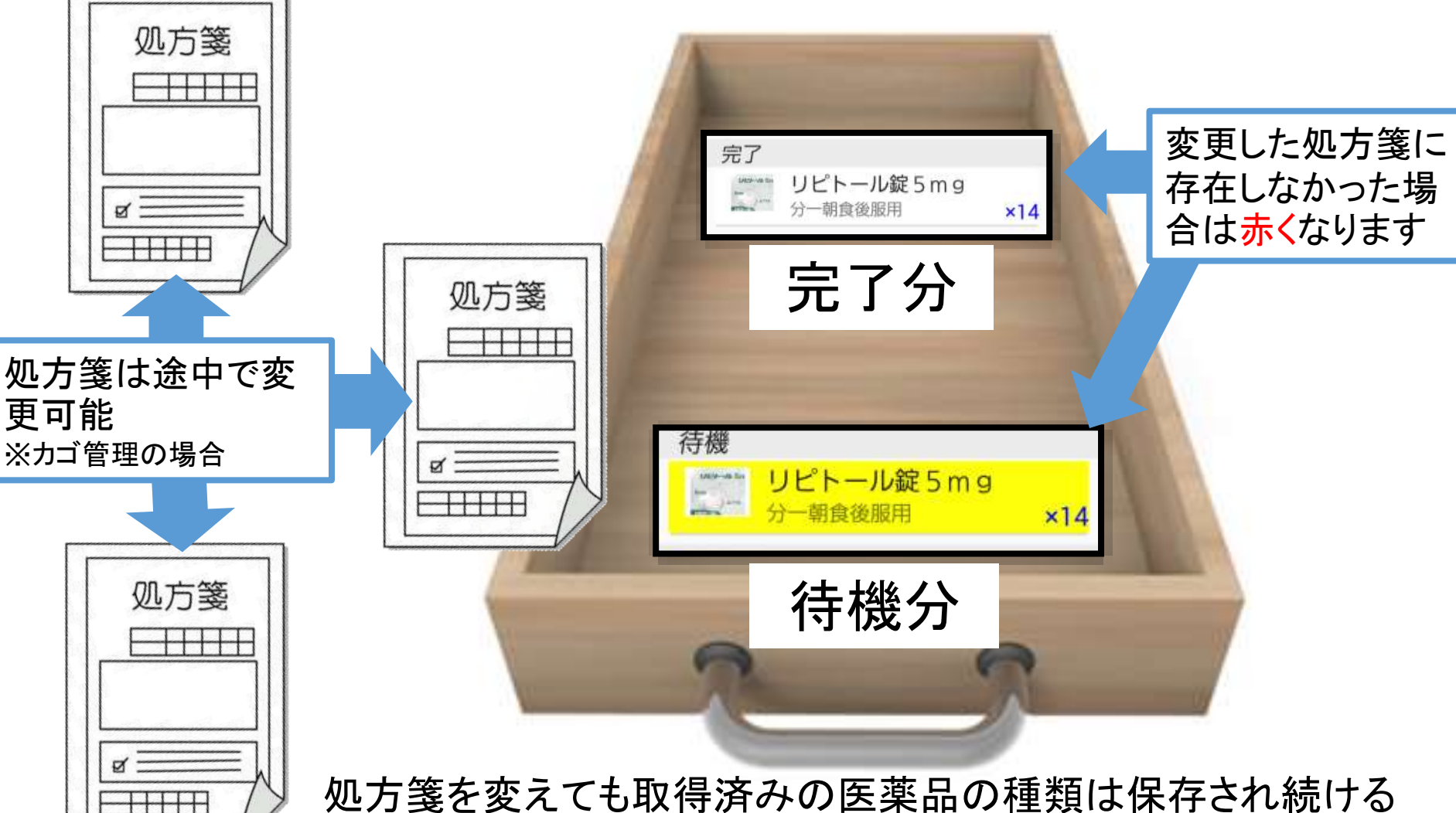

処方箋を変えても取得済みの医薬品の種類は保存され続ける 完了分については数も維持される ただし処方箋ごとに色(監査結果)は変わる

# 3. 監査時のレセコン連動について

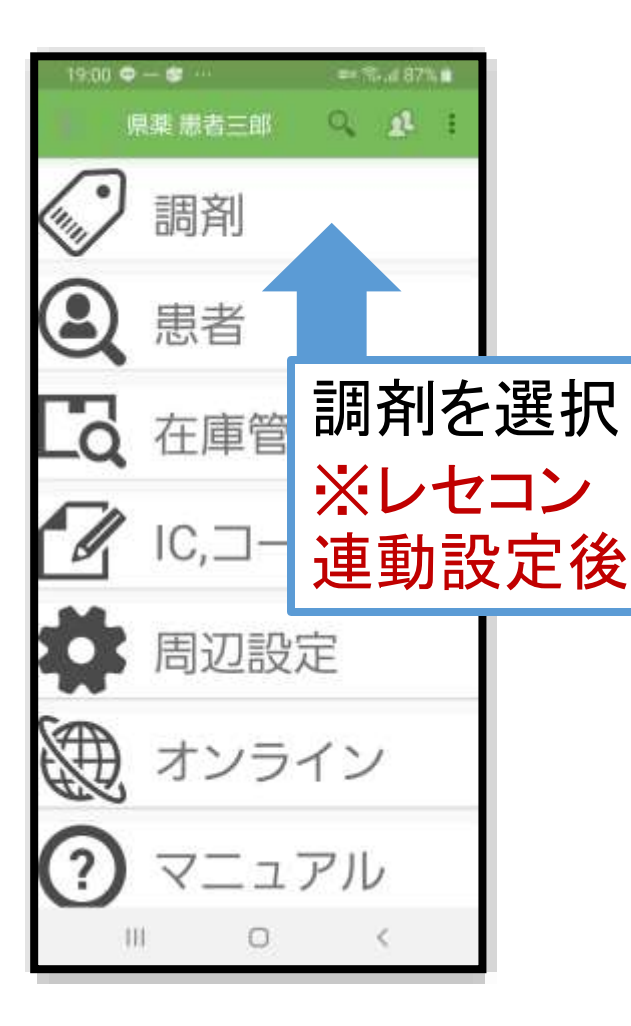

メディモニターの調剤監査機 能を使用するためにはレセプ トコンピューターに連動ソフト ウェアをインストールし、Nsips によるレセプトコンピュータと の連動設定をする必要があり ます。詳しくはMedicalFields社 公式サイトにある https://medicalfields.jp/how t o setup mm/ を御覧ください

10

## 4. 監査画面(タブレット)

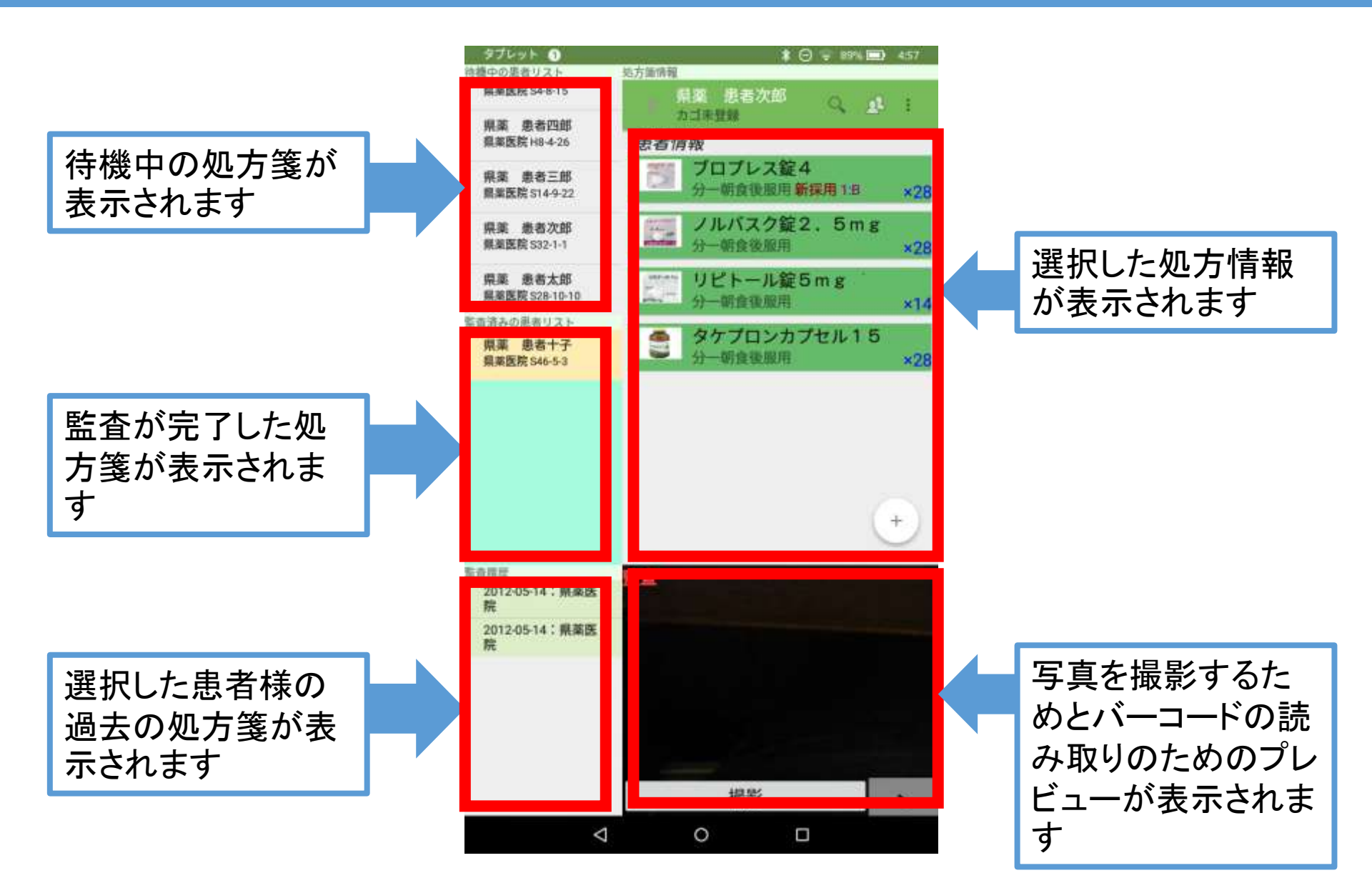

## 4. 監査画面(スマホ)

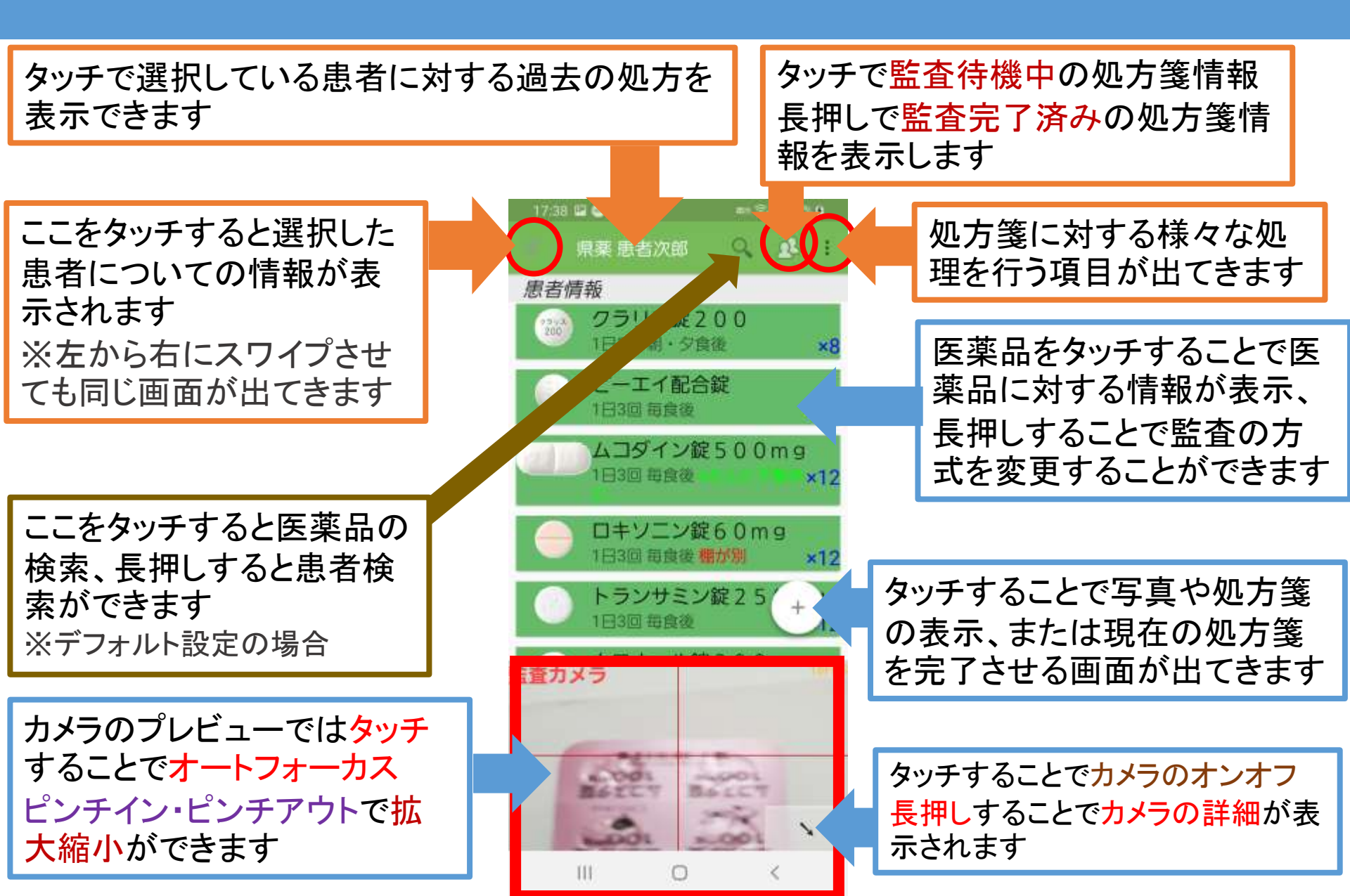

# 4. 監査画面(監査の段階)

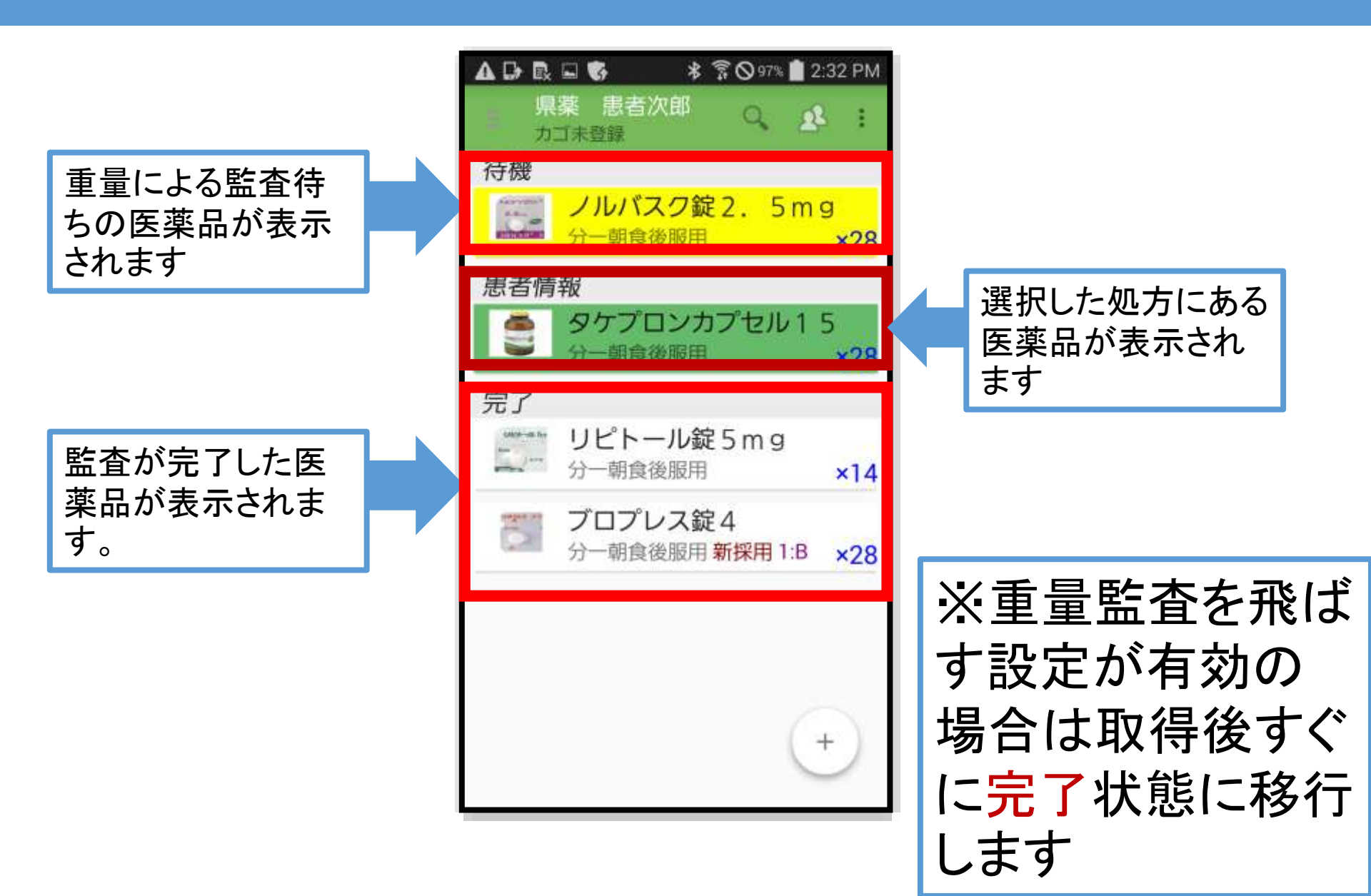

# 4. 監査画面(監査の段階)

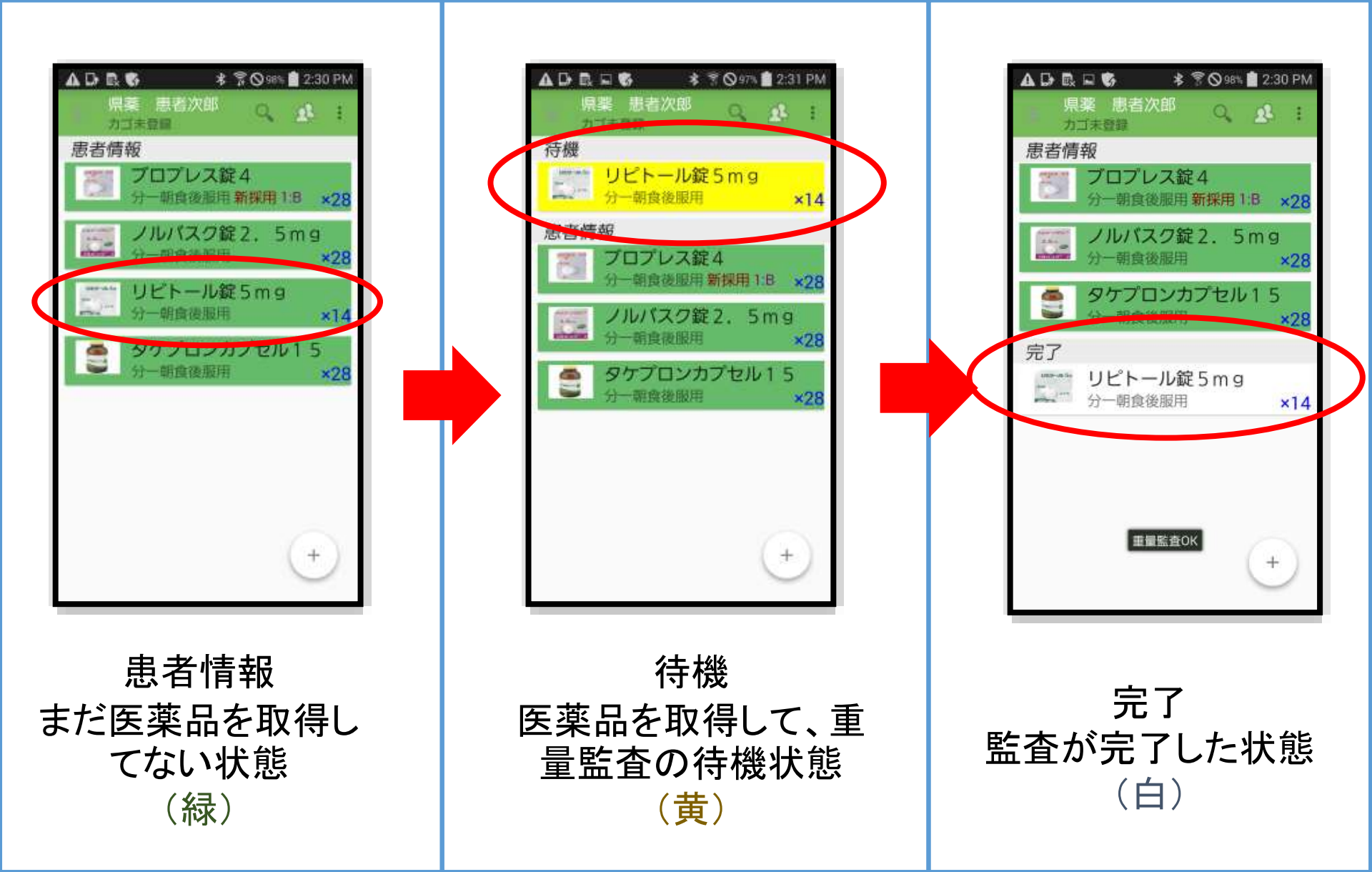

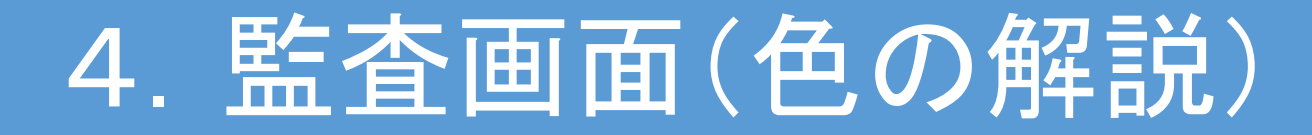

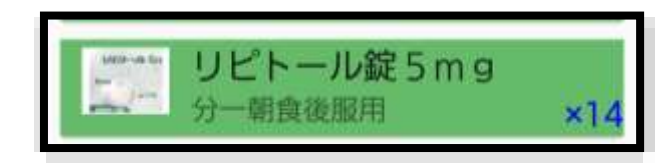

#### 処方箋に記載されている医薬品 これから取得すべき医薬品

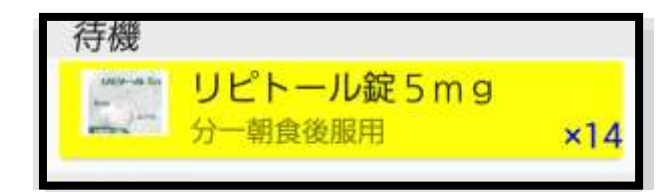

正しく取得されており、秤による重量監査の待機 をしている医薬品

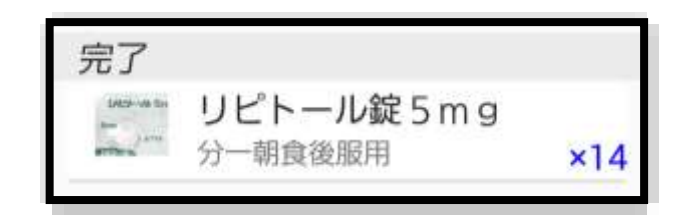

重量監査が終わった医薬品 すべてこの状態にするとデータベースに自動的 に登録される

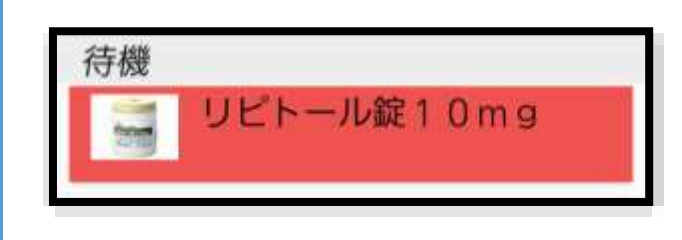

選択された処方箋には存在しない医薬品 処方箋を正しいものに変更すると白や黄色に変 わる

### 4. 監査画面(正しい医薬品の場合)

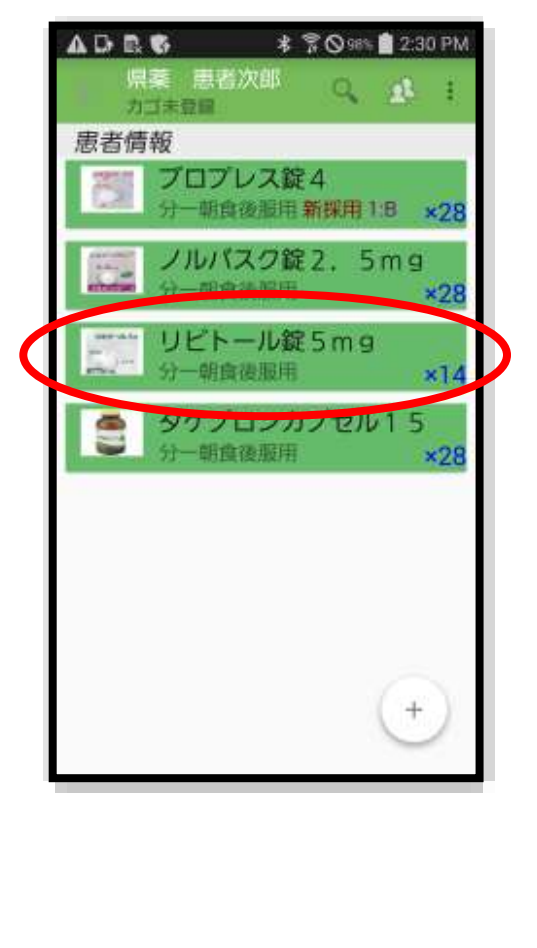

処方箋を選択 した状態

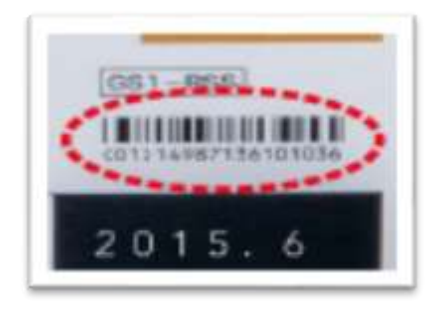

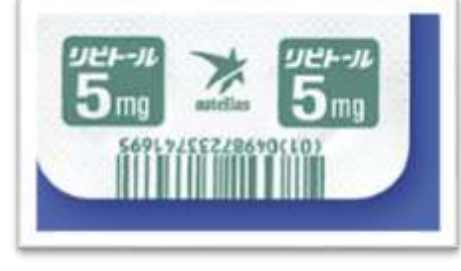

正しい医薬品のバーコード をスキャン

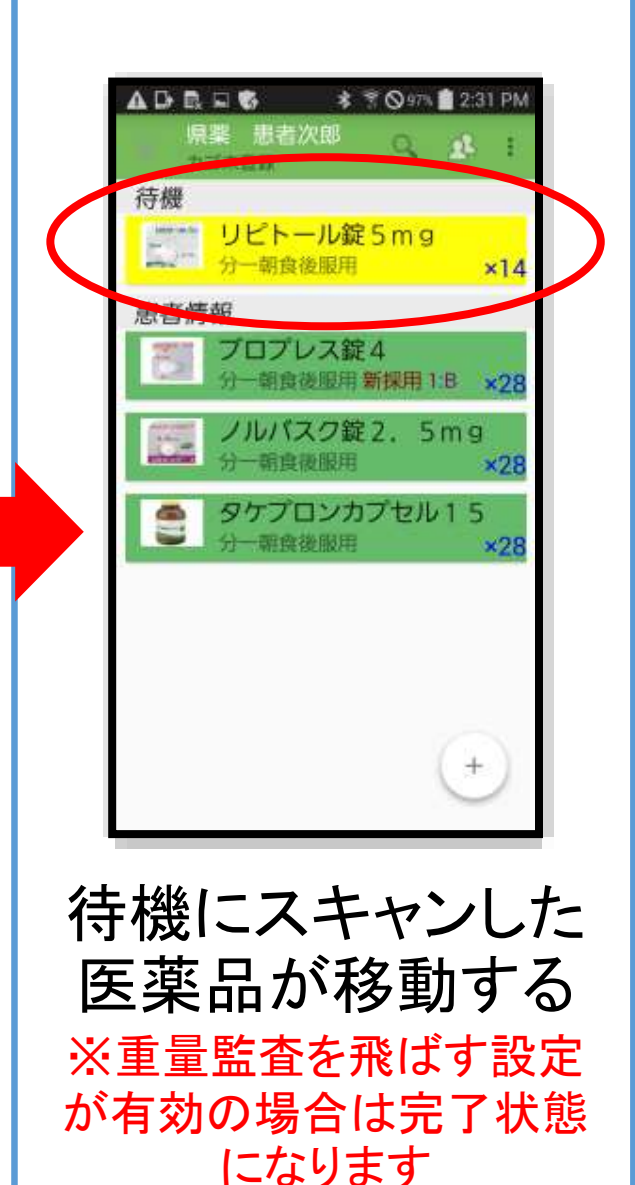

16

### 4. 監査画面(間違った医薬品の場合)

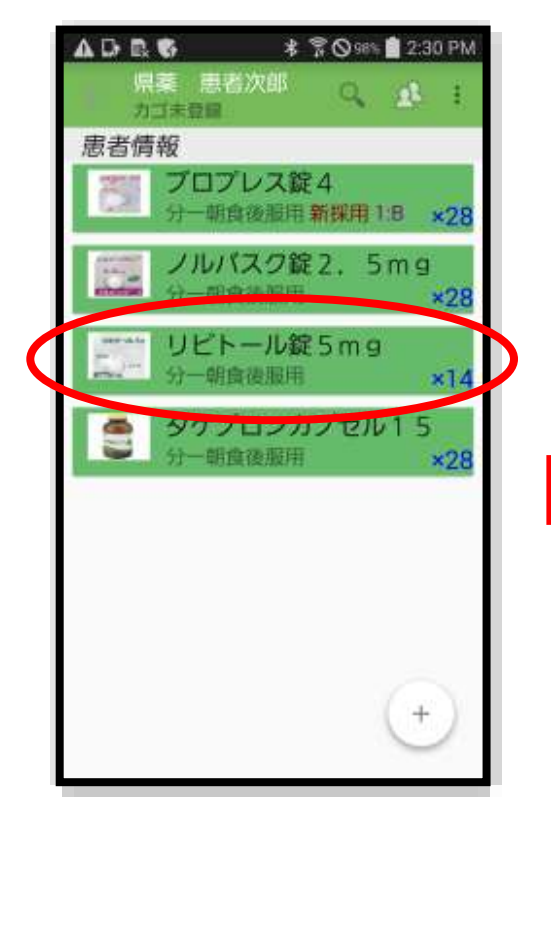

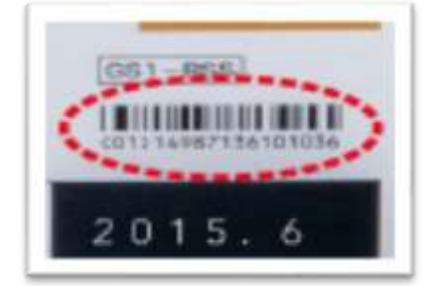

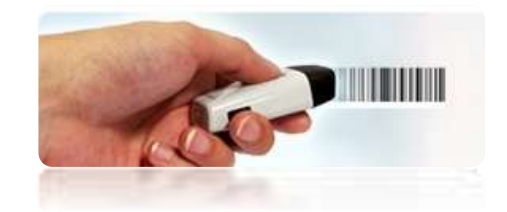

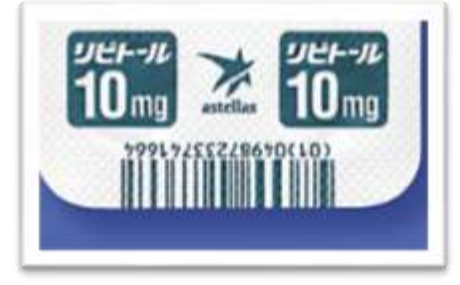

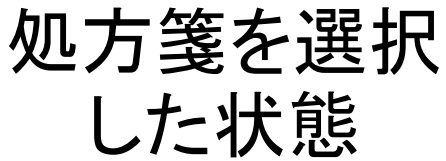

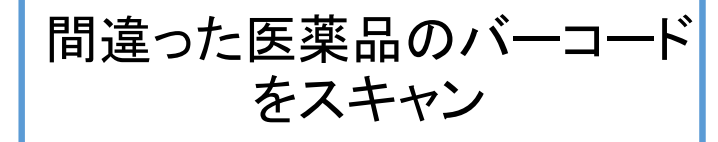

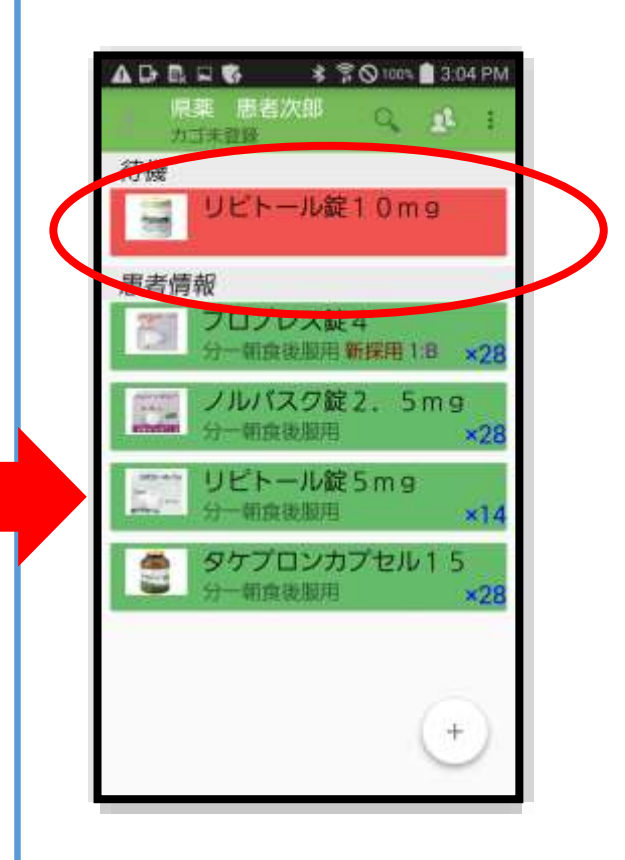

待機に赤色の医 薬品が増える

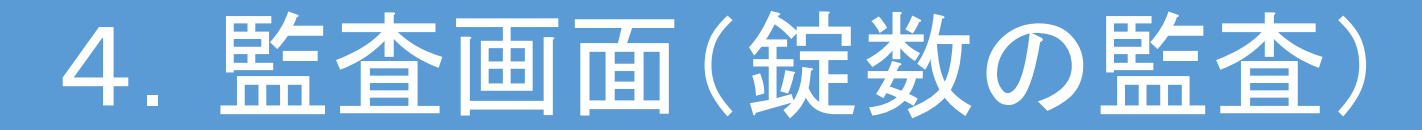

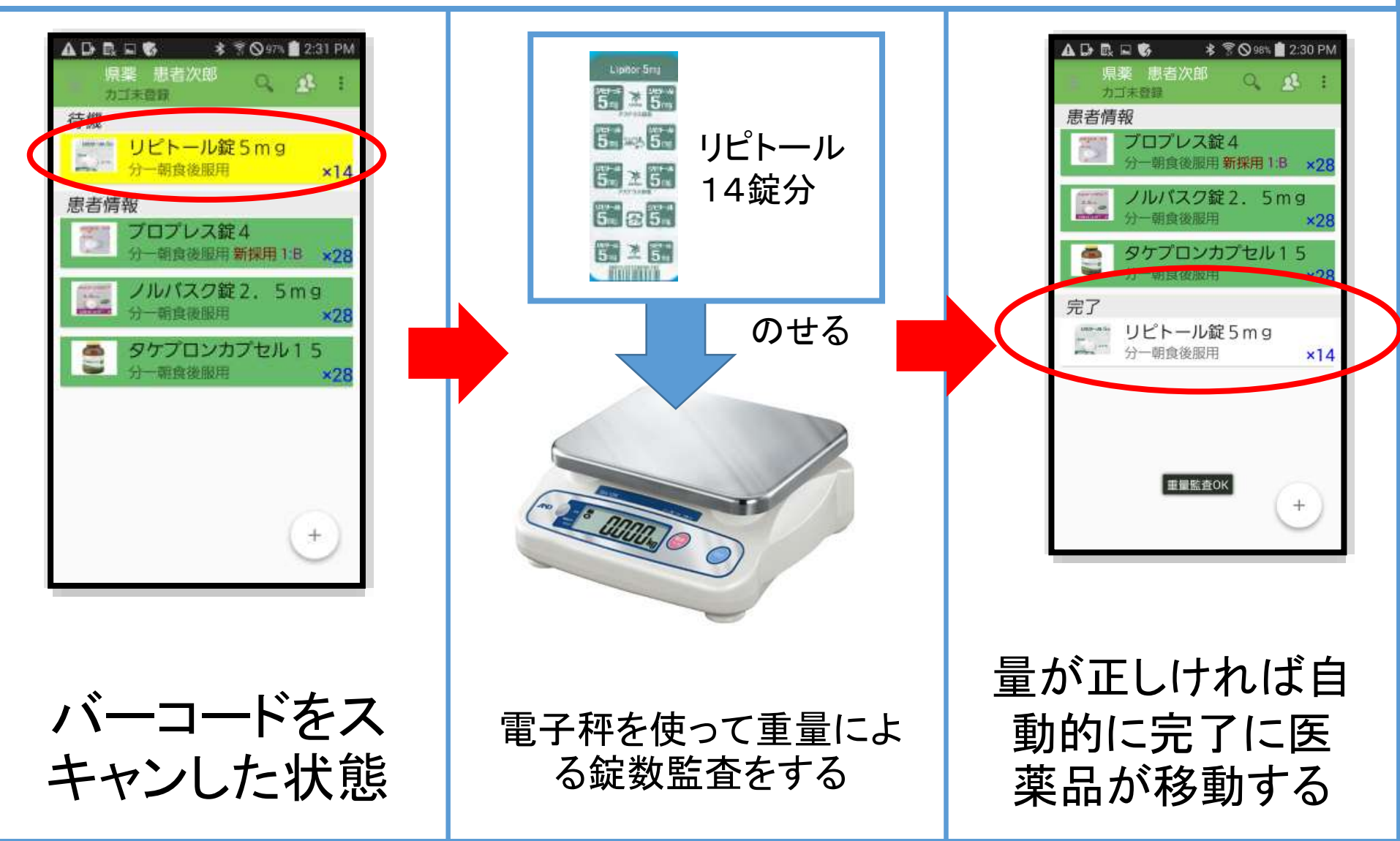

# 4. 監査画面(錠数のエラー時)

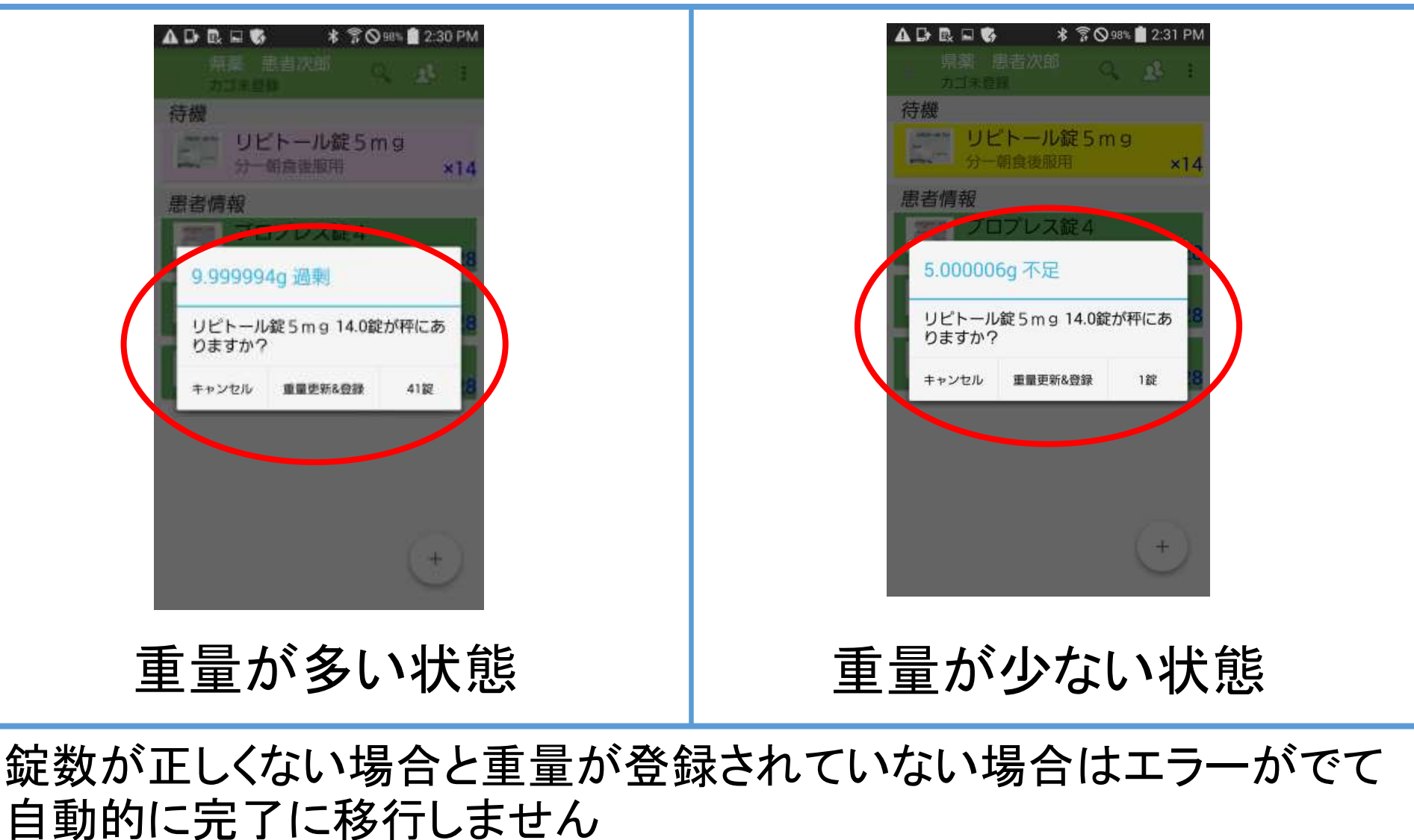

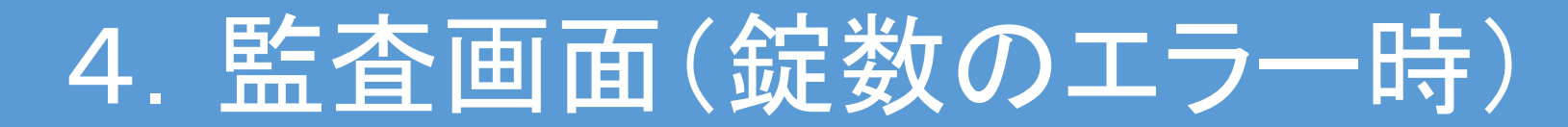

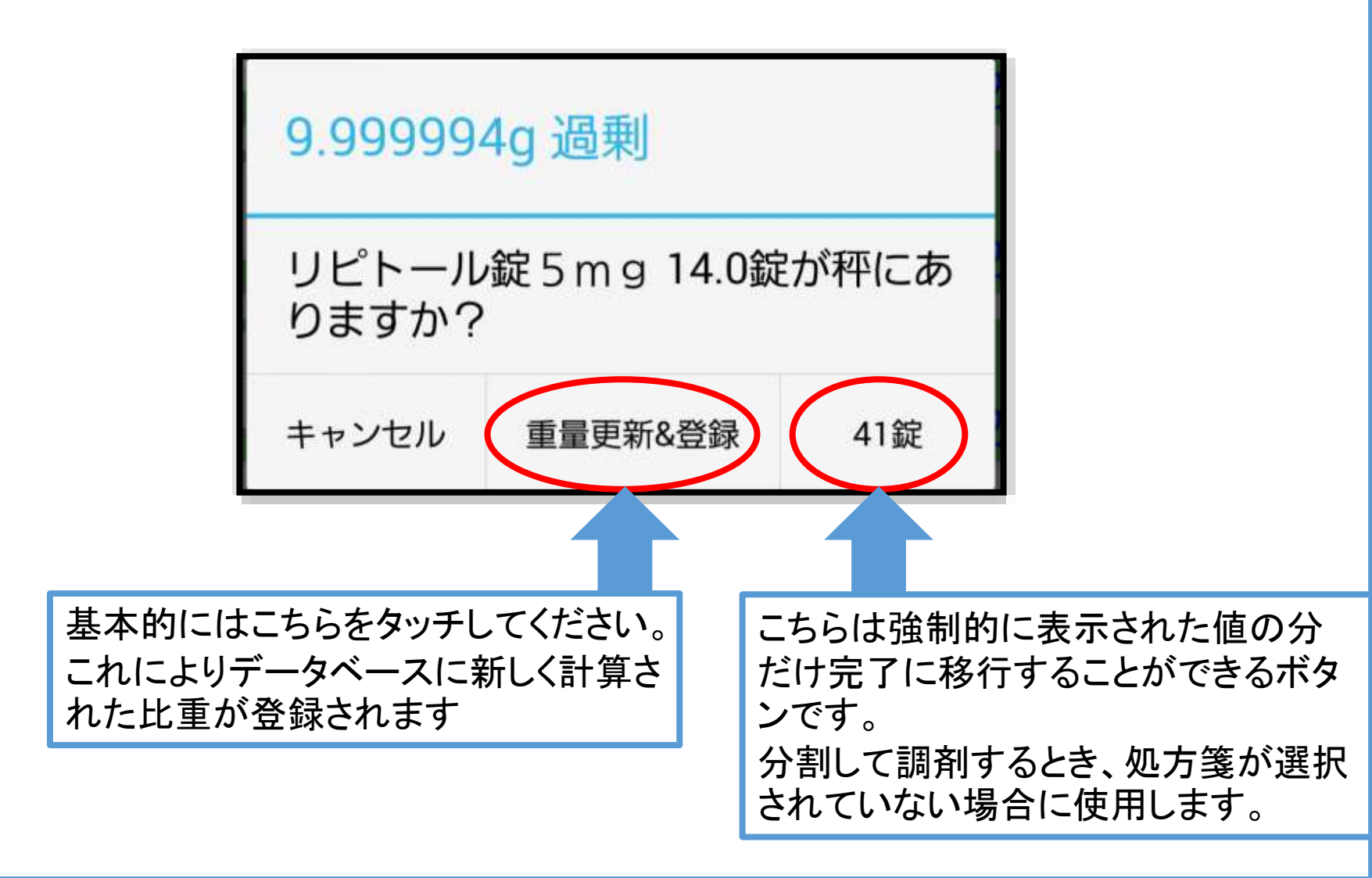

# 4. 監査画面(錠数のエラー修正)

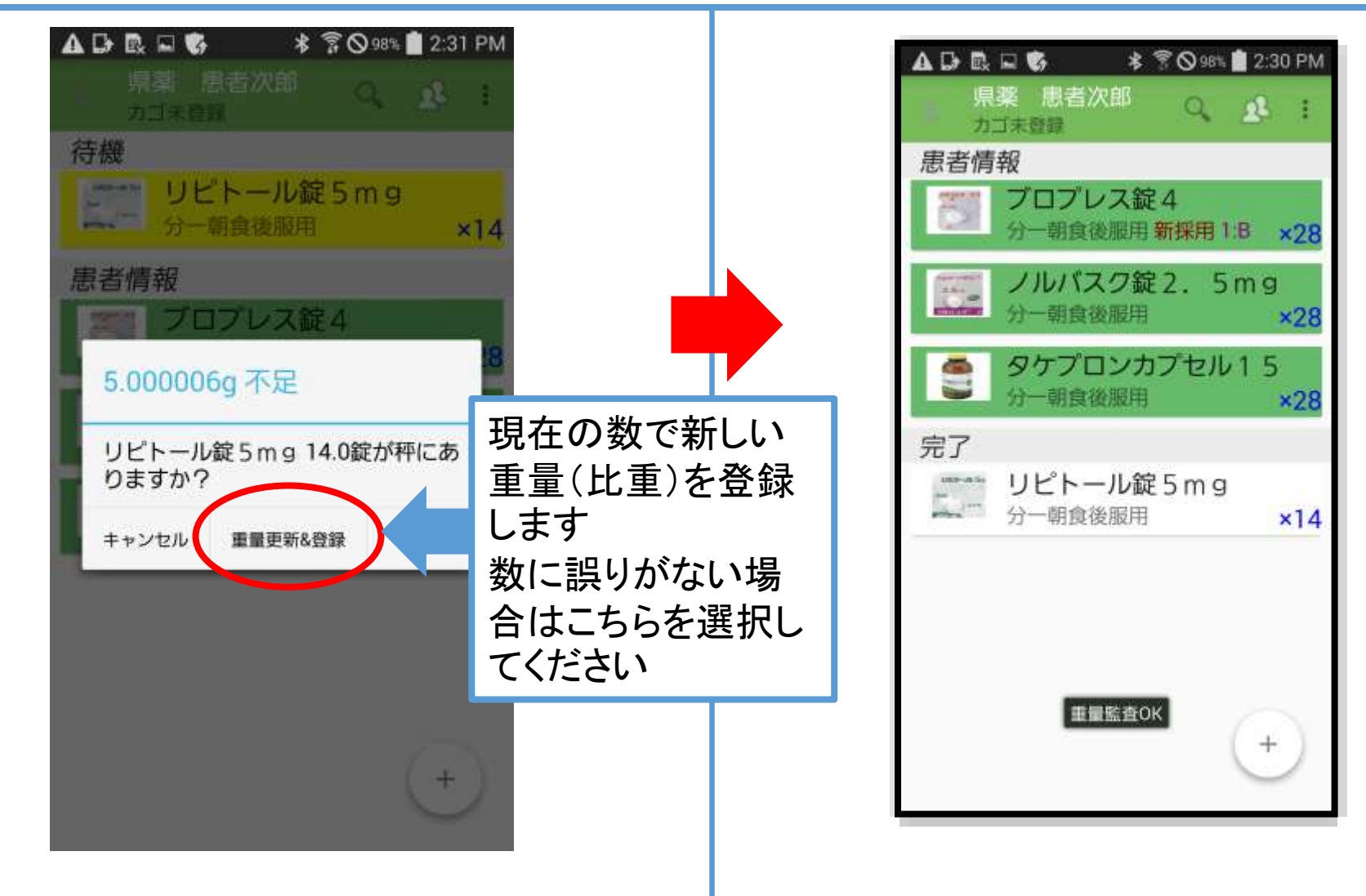

### 4. 監査画面(重量監査の便利機能)

#### ※複数医薬品の同時重量監査について

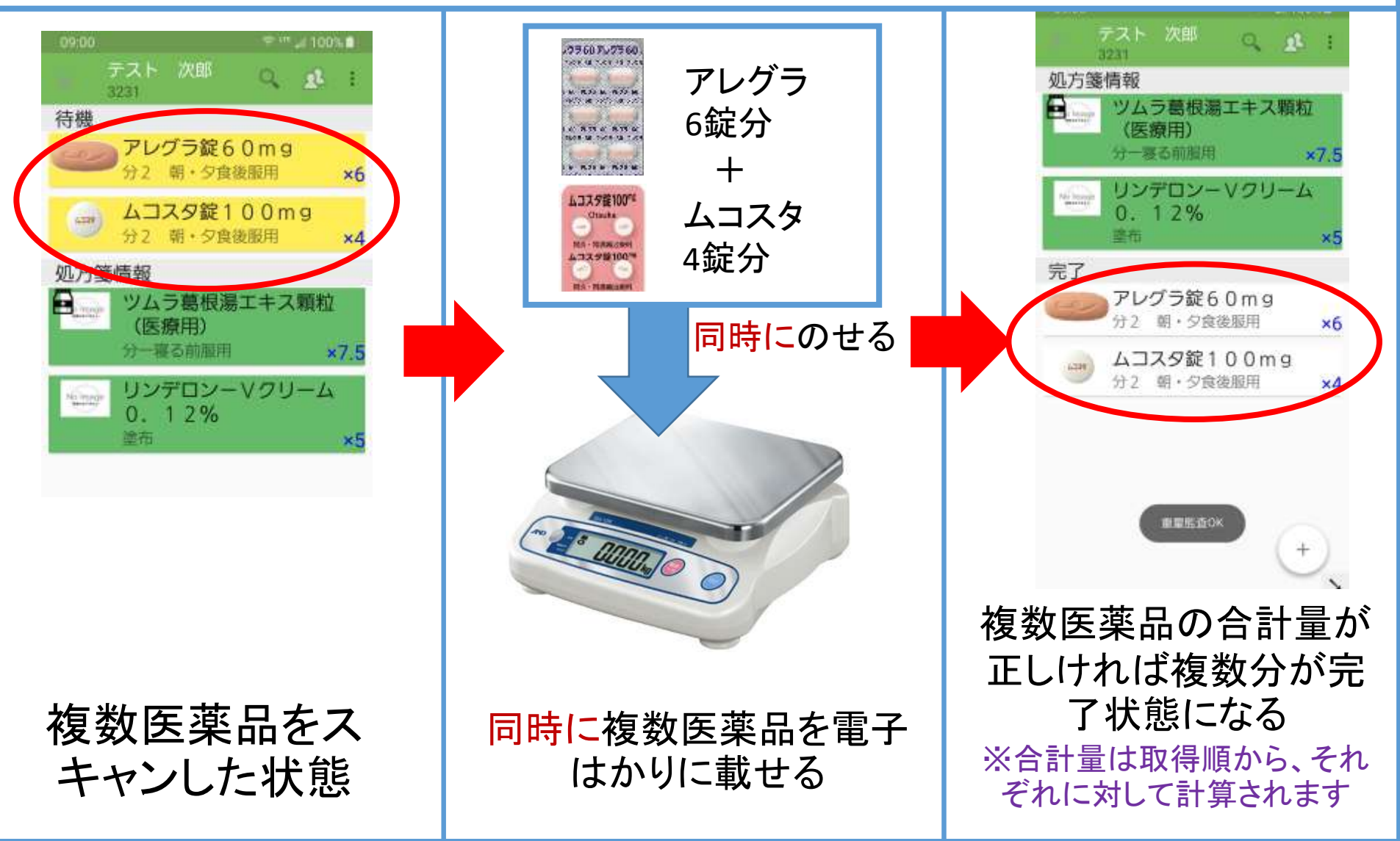

# 4. 監查画面(監查完了時)

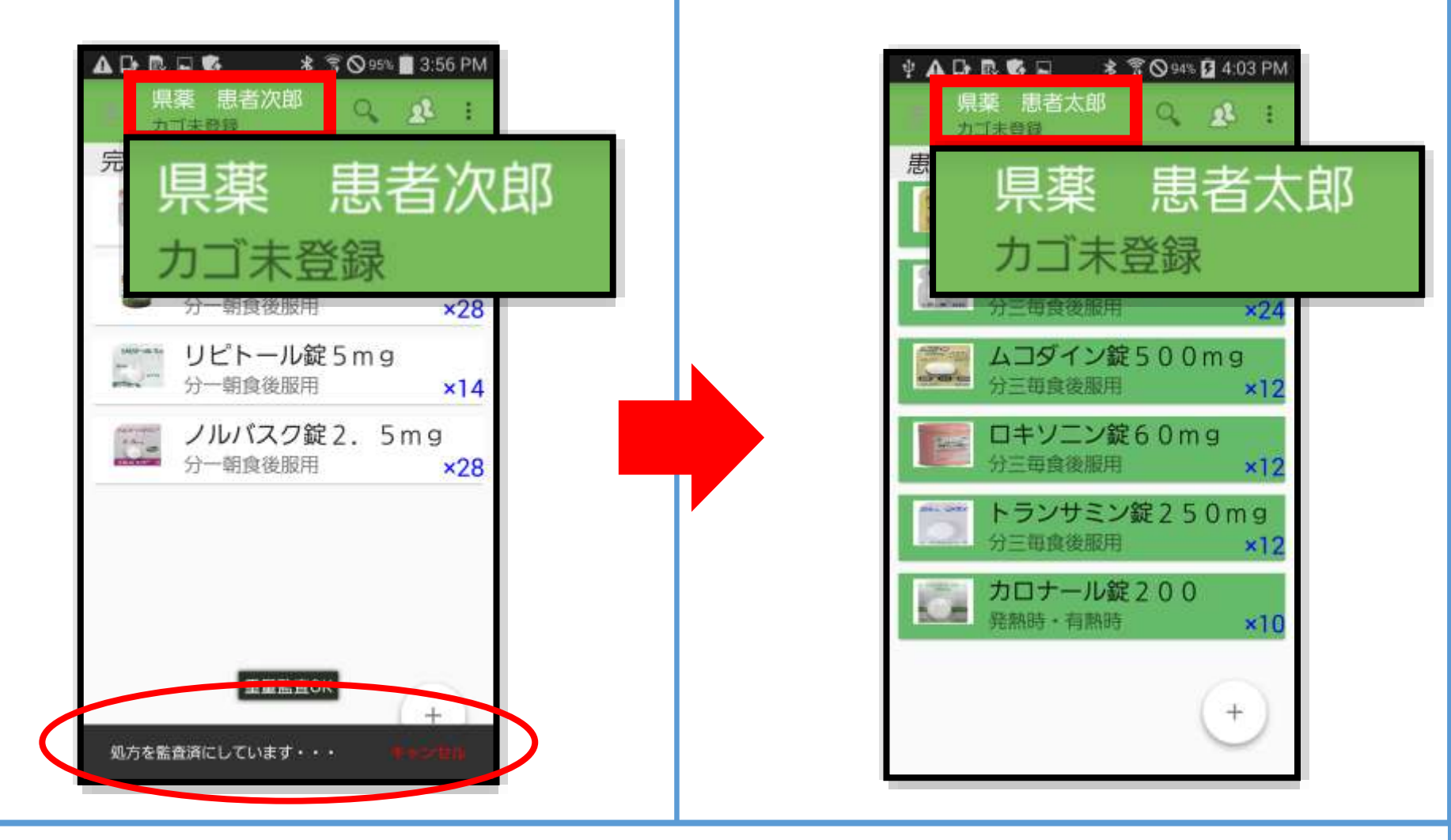

すべての種類、錠数監査が完了すると自動的にデータベースに登録さ れて次の処方箋へ移行します

### 4. 監査画面(監査スキップについて)

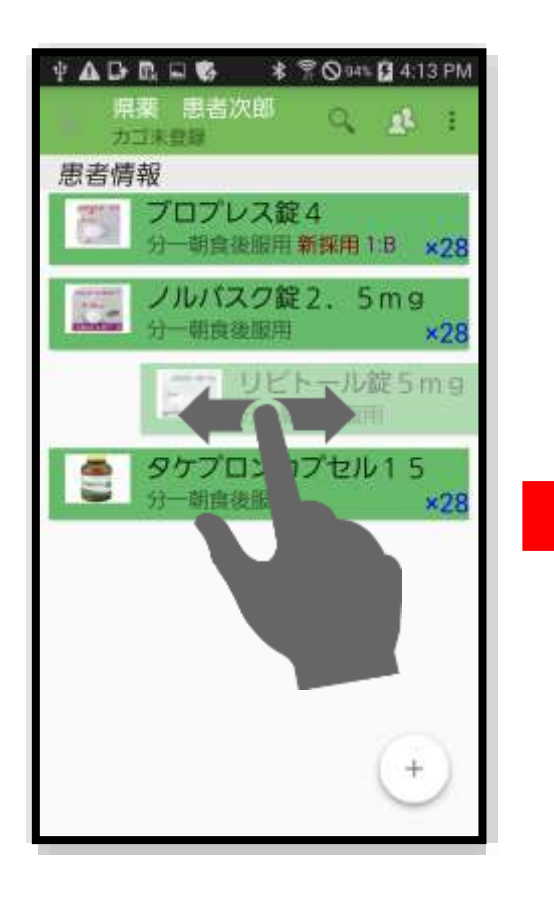

取得したことにした

い医薬品をスワイプ

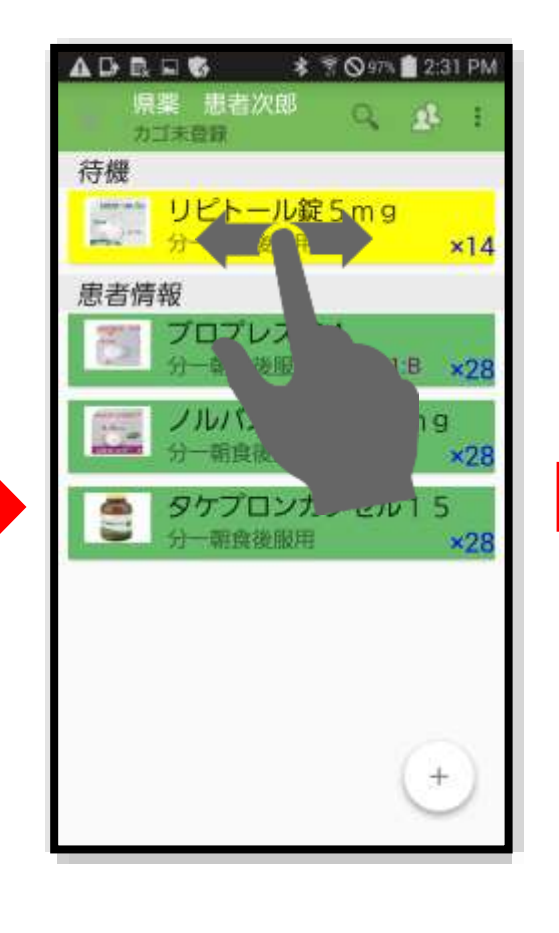

待機の医薬品もスワ

イプする

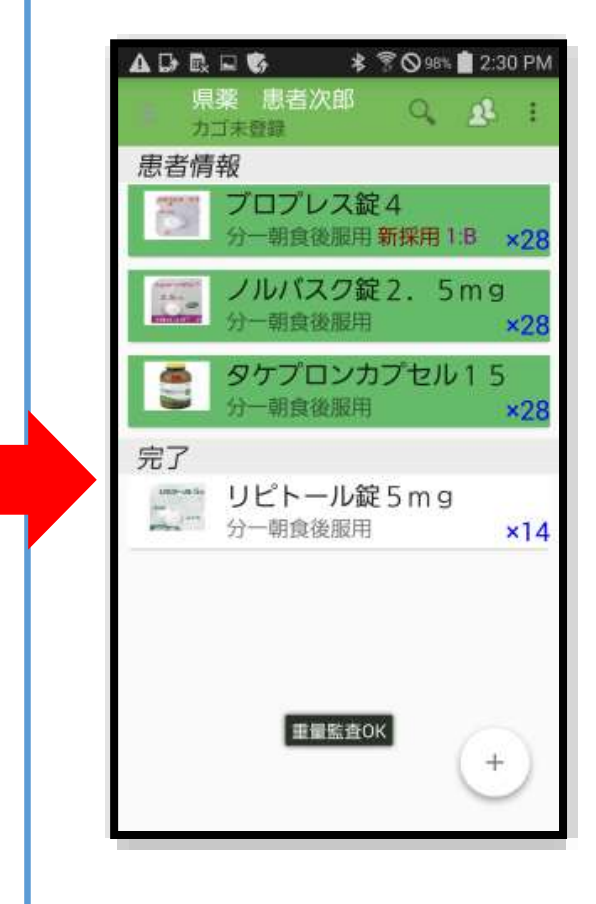

完了に移行するこ とができる

### 4. 監査画面(監査スキップについて)

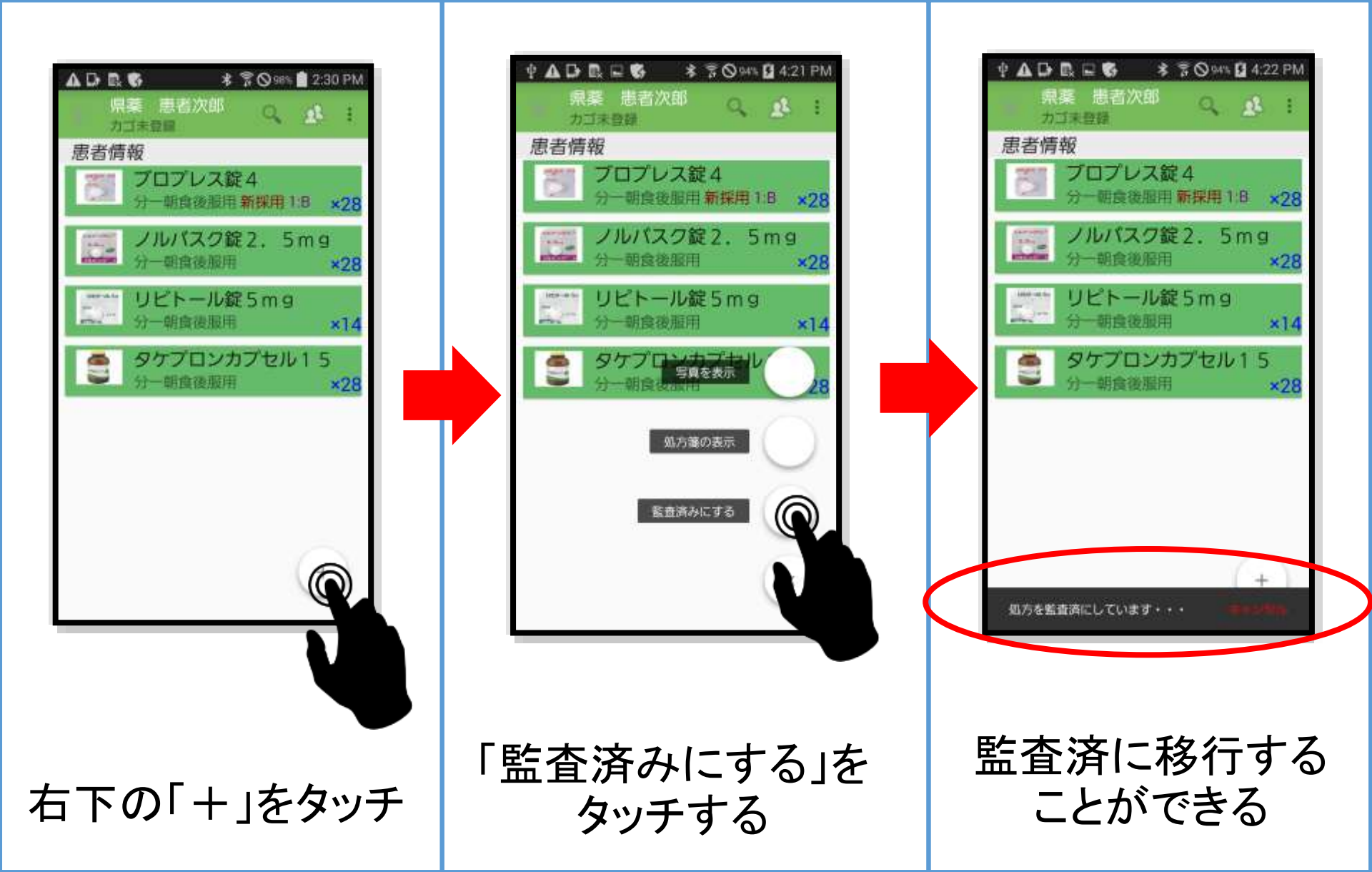

## 4. 監査画面(監査エラー修正ついて)

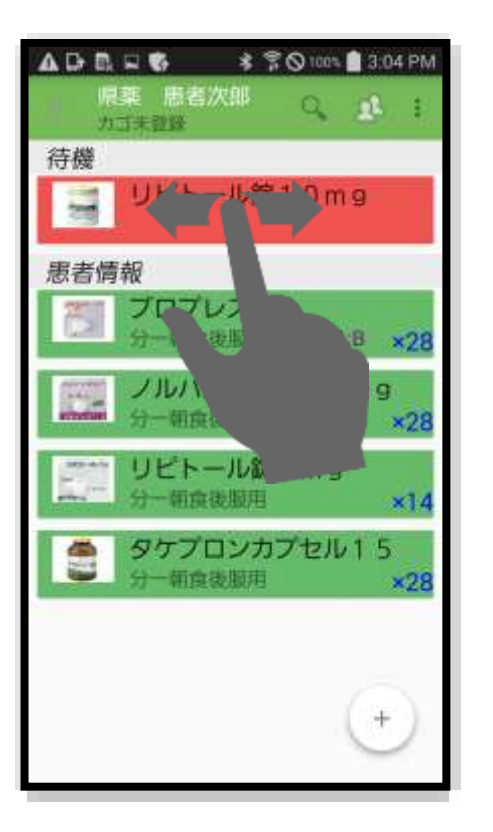

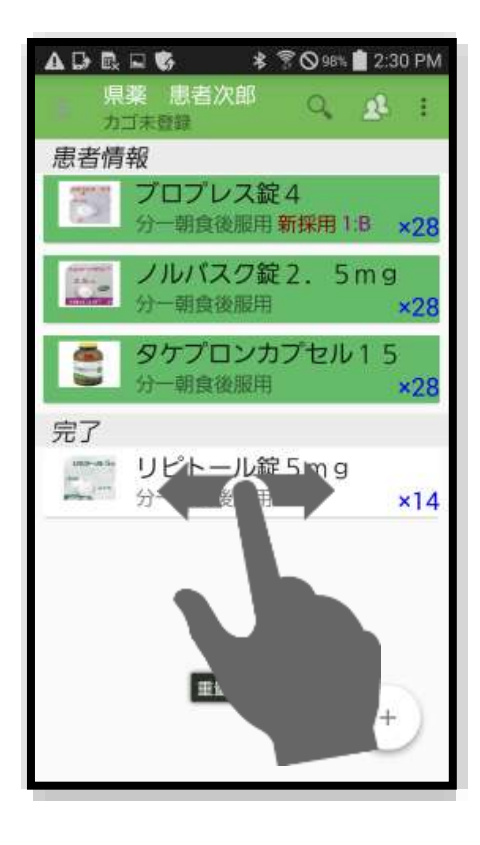

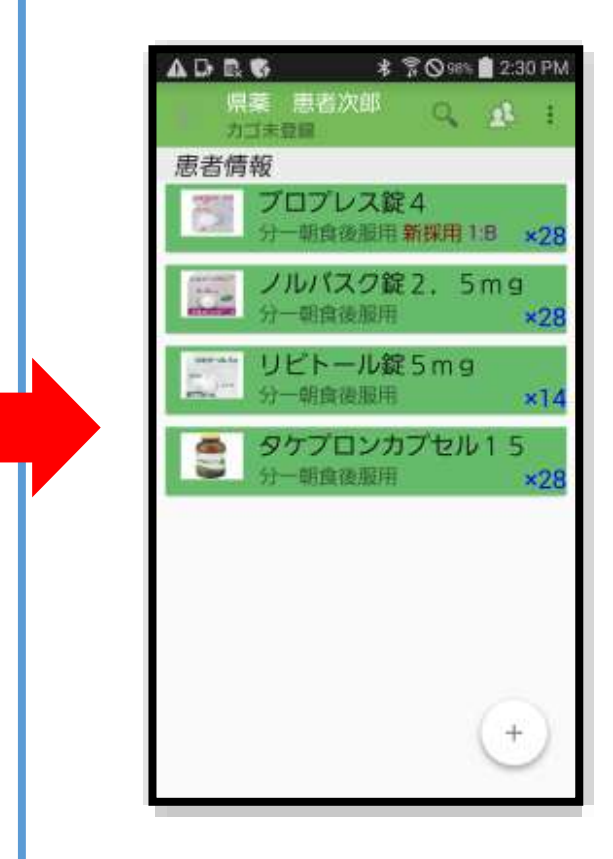

※消せるのは「赤」と「白」の表示の医薬品のみ

間違った医薬品をスキャンしたとき、監査が完了した医薬品をやり直したいときは、医薬品をスワイプすることで待機、完了から消せます

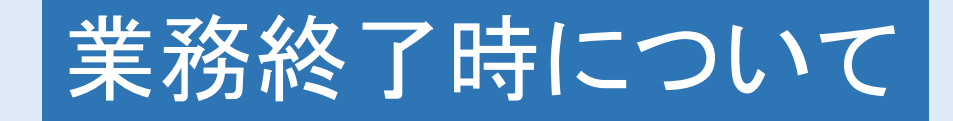

#### 監査を行わなかった処方をデータ ベースに登録し、<u>監査待機リストから</u> <u>表示を消す事</u>をオススメしております

#### 5. 業務終了時(監査待機中の患者をすべて監査完了済みにする)

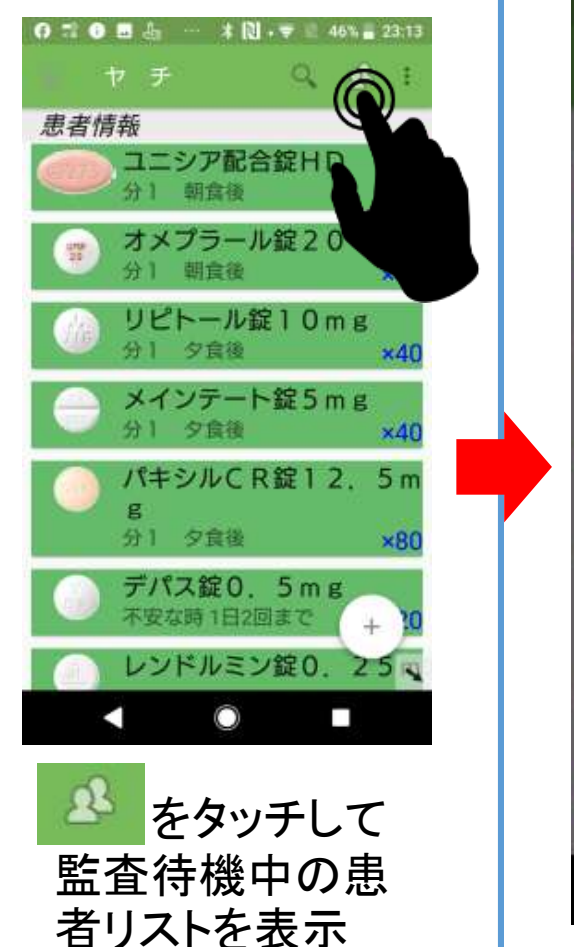

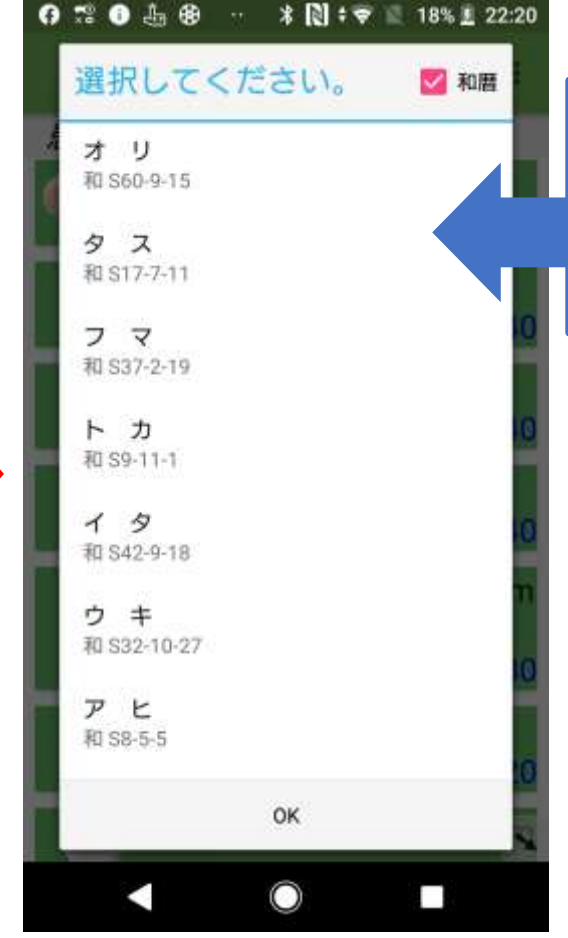

この患者待機リストから 表示を消すには監査完 了済みにする必要がある

※監査待機中の患者は、監査を完 了させるまでずっとリストに残り続 ける

※ ▲ を長押しで表示される[監査 完了済みのリスト]の場合は日をま たぐと、一覧から表示が消える

監査待機中の患者がリストに溜まり、一覧から消したい場合、強制的に「監査完了済み」にすることで、リストから表示を消すことできます

#### 5. 業務終了時(監査待機中の患者をすべて監査完了済みにする)

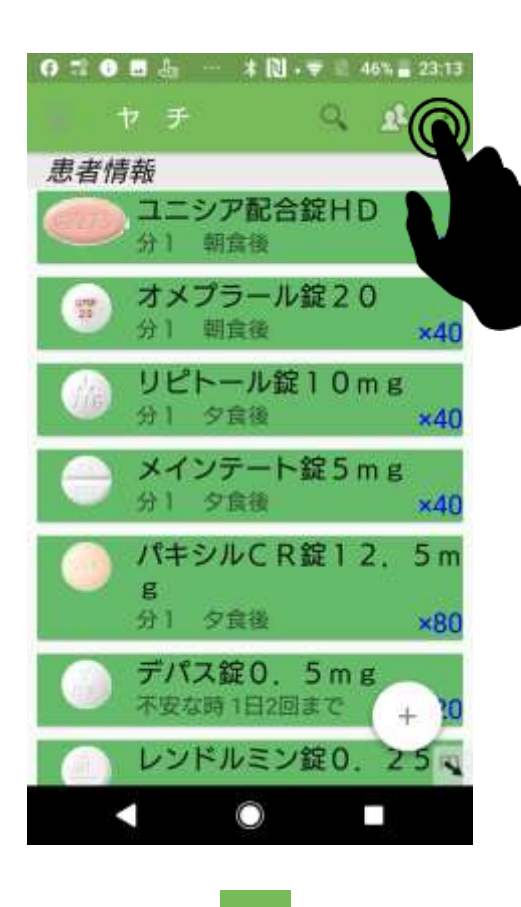

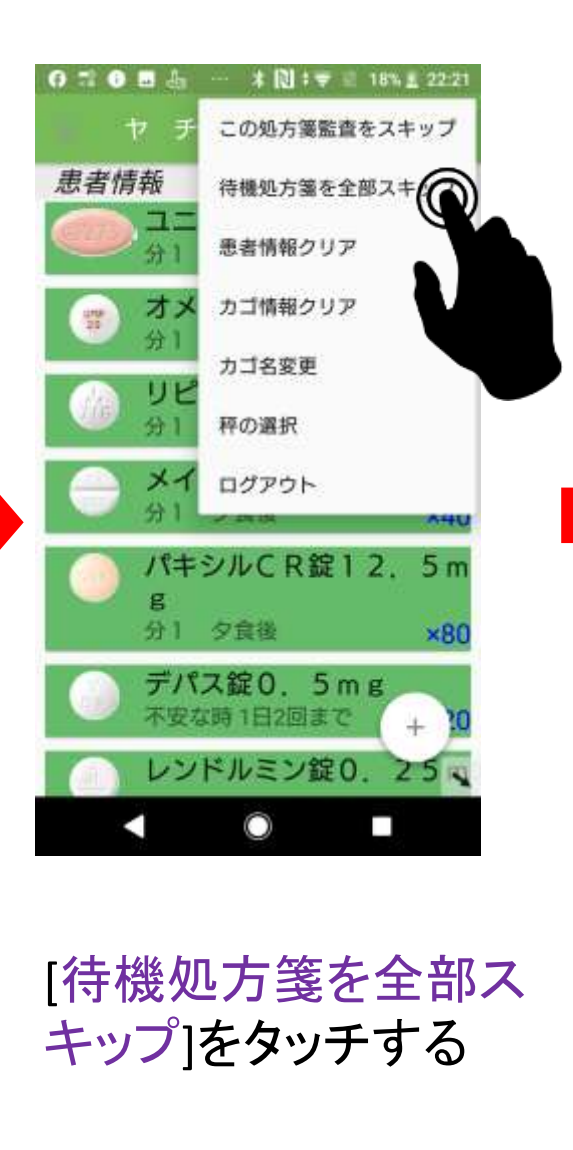

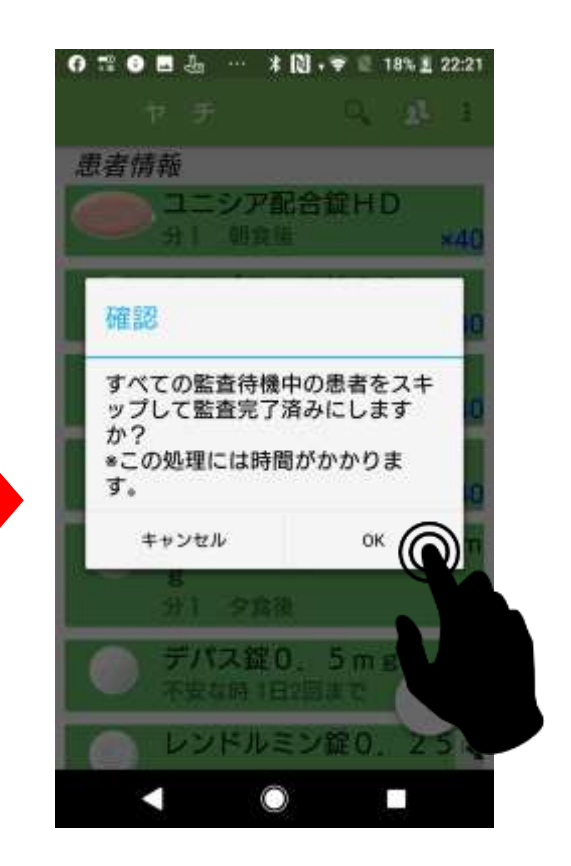

[OK]をタッチする ※完了するまでしばら く時間がかかります

#### 5. 業務終了時(監査待機中の患者をすべて監査完了済みにする)

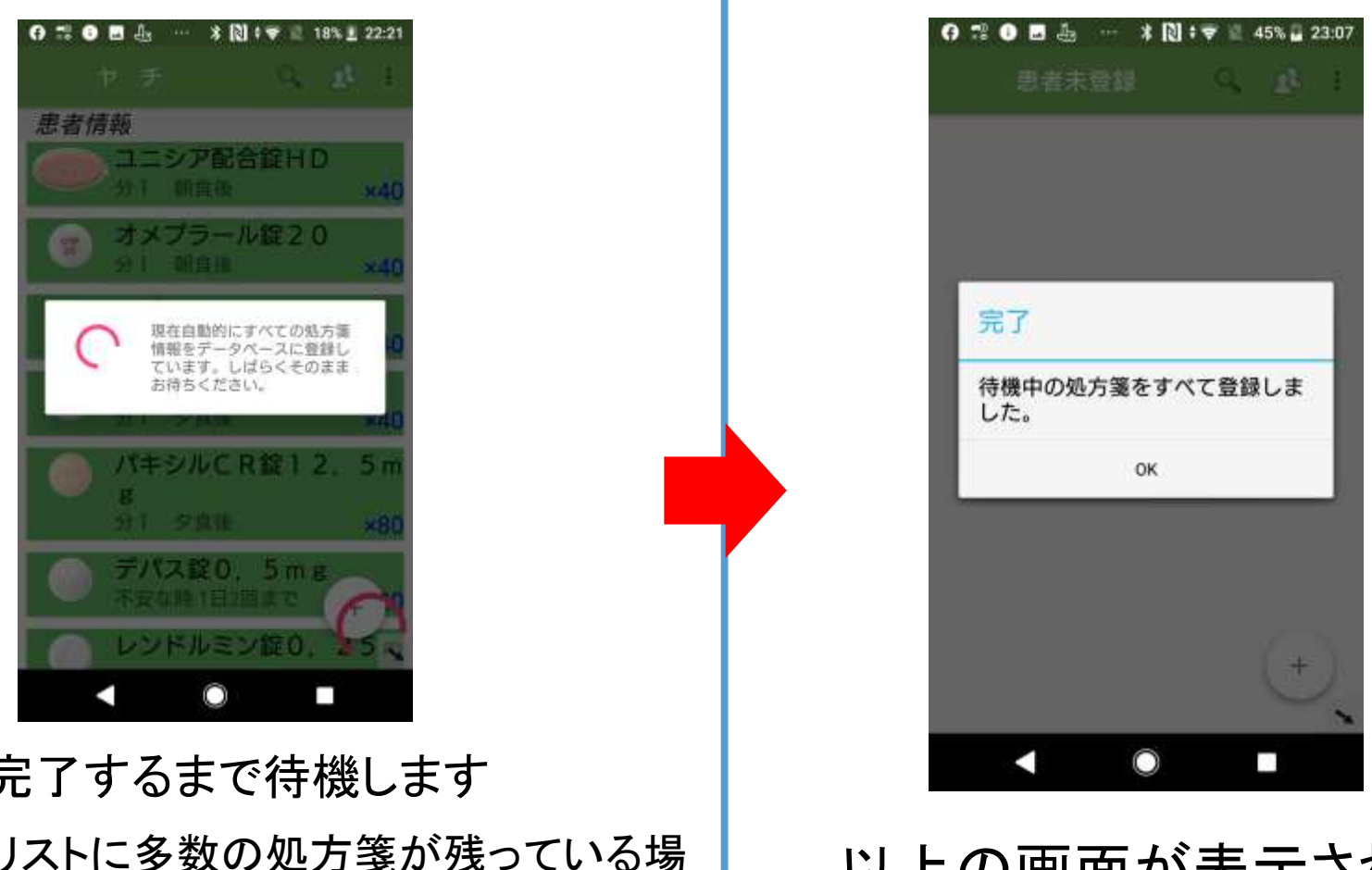

以上の画面が表示された 場合は処理が正常に完了 しています

完了するまで待機します

※待機リストに多数の処方箋が残っている場 合はかなり時間がかかります (1分で処方箋10枚程度の登録速度)

※時間がかかり、エラーが出た場合は再度 実行し直して下さい

### 弊社データベースに登録されていない 医薬品、オリジナル商品の監査について

特殊な医薬品(ペンニードルなど)やオリジ ナル商品の監査を行うためにはレセコンよ り個別医薬品コード(YJコード)の出力を設 定する必要があります!

※レセコンからの個別医薬品コード出力についてはレセコンメーカーに 「NSIPS連動先の監査システムで個別医薬品コードが必要なので、個別医薬品 コードを独自に追加(設定)したい」とお伝え下さい。 ※独自に追加(設定)する個別医薬品コードはすでに存在するコードと重複しな ければ、何でも大丈夫です 31

# 6. 新規バーコードを登録する方法

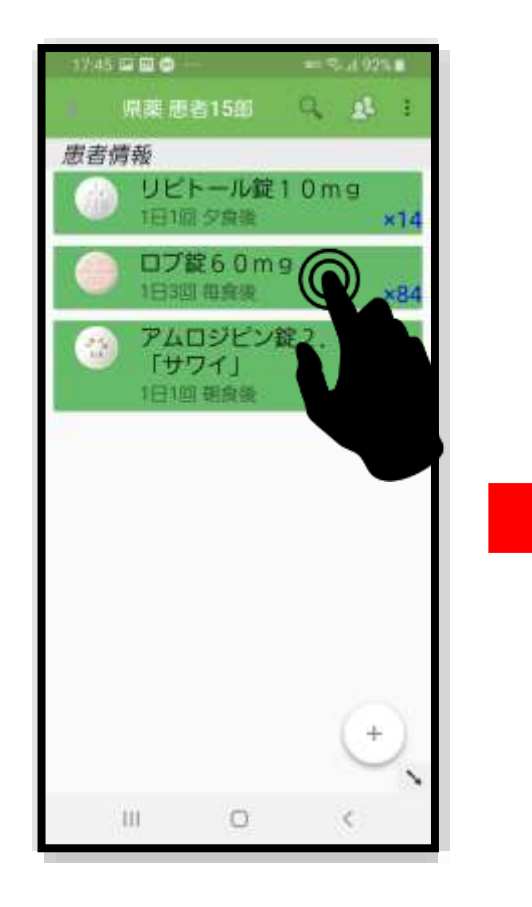

レセコンより送られてきた 登録したい医薬品をタッチ

※個別医薬品コードがレセコンで 入力されている必要があります

| ラ在庫: -252錠                                    |
|-----------------------------------------------|
| 新:<br>市 # # # # # # # # # # # # # # # # # # # |
|                                               |
| ×: 🖉 ##5                                      |
| ない ティットです                                     |
| 会:大原業品工                                       |
| 西: 6.10 原料文章                                  |
| 88:ロキソプ<br>フェンナトリウ (ロ) インタビュー<br>フォーム         |
| OK                                            |
| O.                                            |
|                                               |

※登録されているバーコードが存 在しない場合は自動的に新規登 録画面に切り替わります

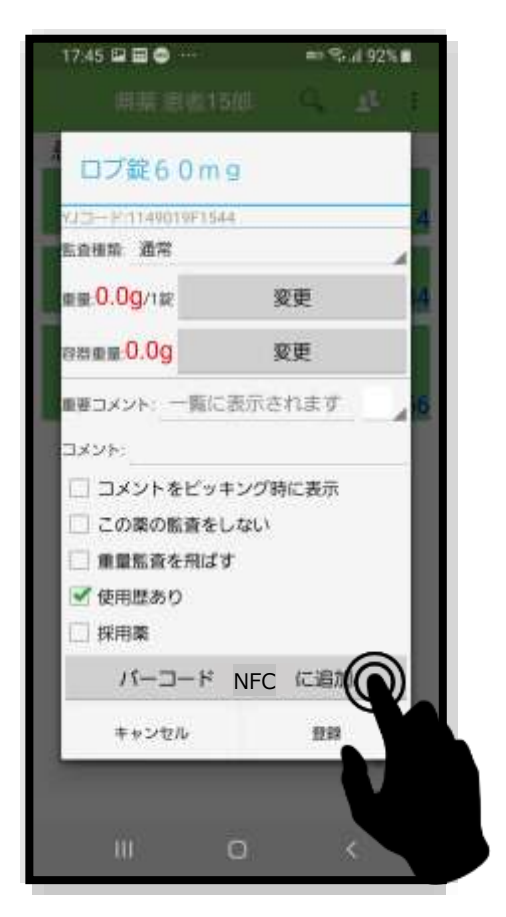

登録された情報が表示 されるので 「バーコード,NFCに書き 込む」をタッチする

# 6. 新規バーコードを登録する方法

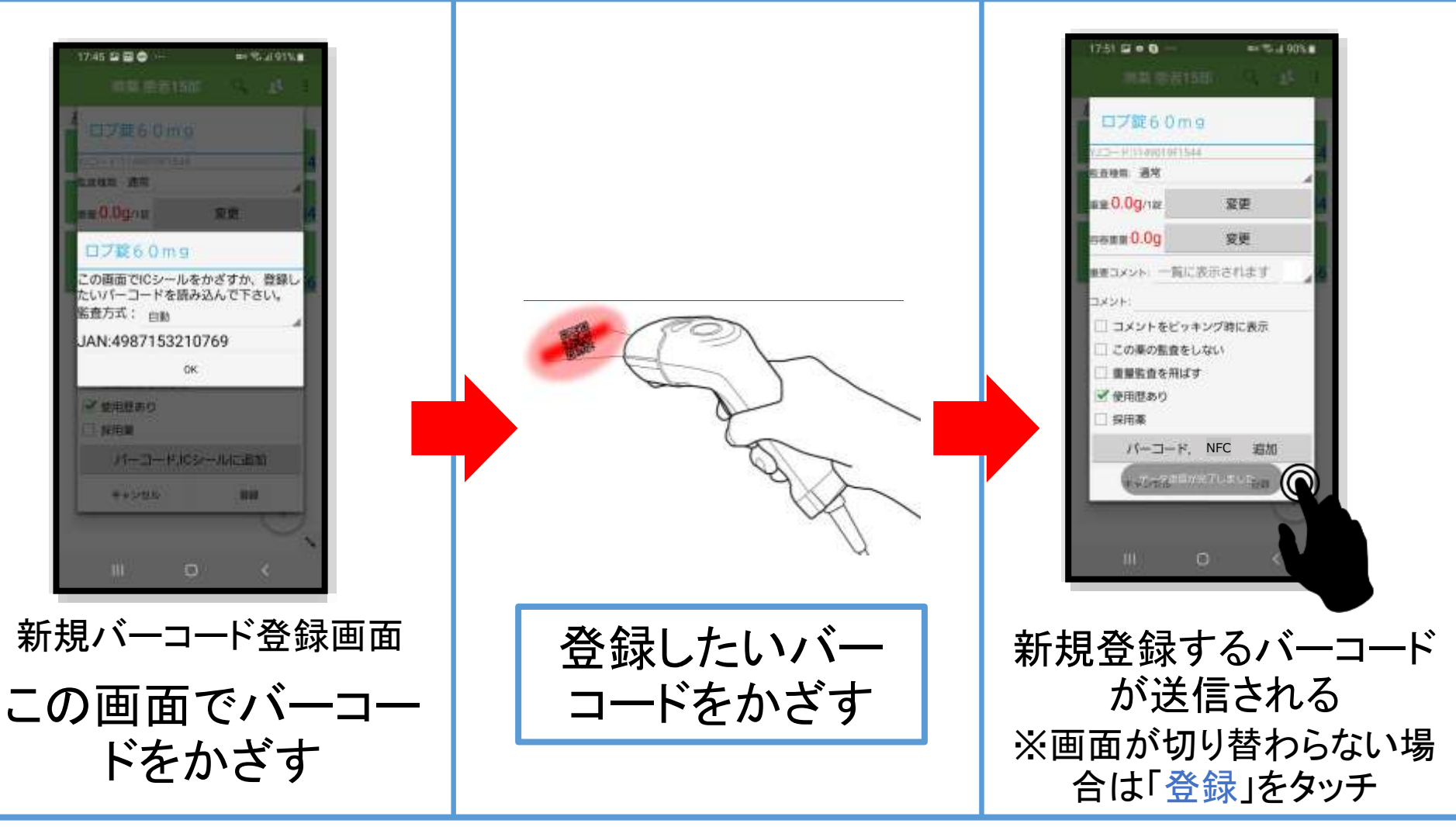

バーコードは当社公式ページからダウンロード可能です →<u>https://medicalfields.jp/barcode\_dl/</u>

# 6. 新規バーコードを登録する方法

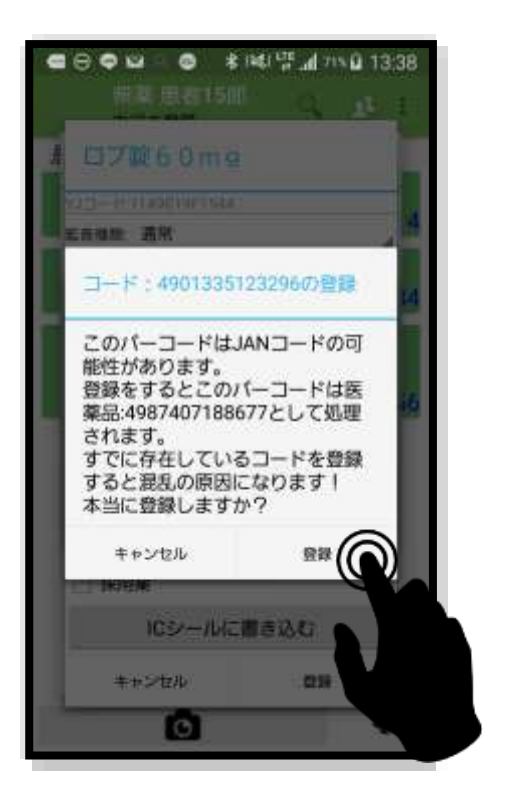

もし上のような画面出た場合、 登録したいバーコードが間違い なければ「登録」をタッチする

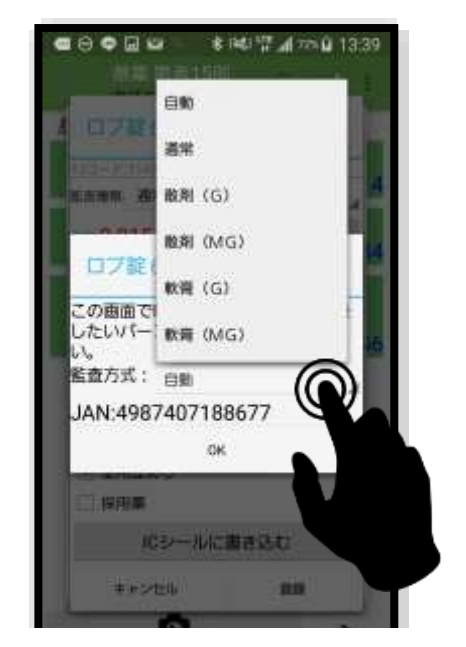

また重量監査方式を変更したい場合はバー コードごとに監査方式を変更することもできる →重量監査方式についてはマニュア ルの「同一医薬品で重量が違う場合の 監査について」をご確認下さい

※重量監査方式(軟膏、散剤、水剤):正確な重量を取 得する確認画面の表示が必要な場合に選択 ※重量監査方式(特殊監査X番):軟膏の分包品など、 通常とは違う比重を登録したい場合に選択

### 予製・事前ピッキングについて

MediMonitorでの予製・事前ピッキングに
 対応しています。
 ・予製(患者・医薬品)
 監査画面右上[:]→予製を作成
 ・事前ピッキング
 監査画面下 6 をタッチ

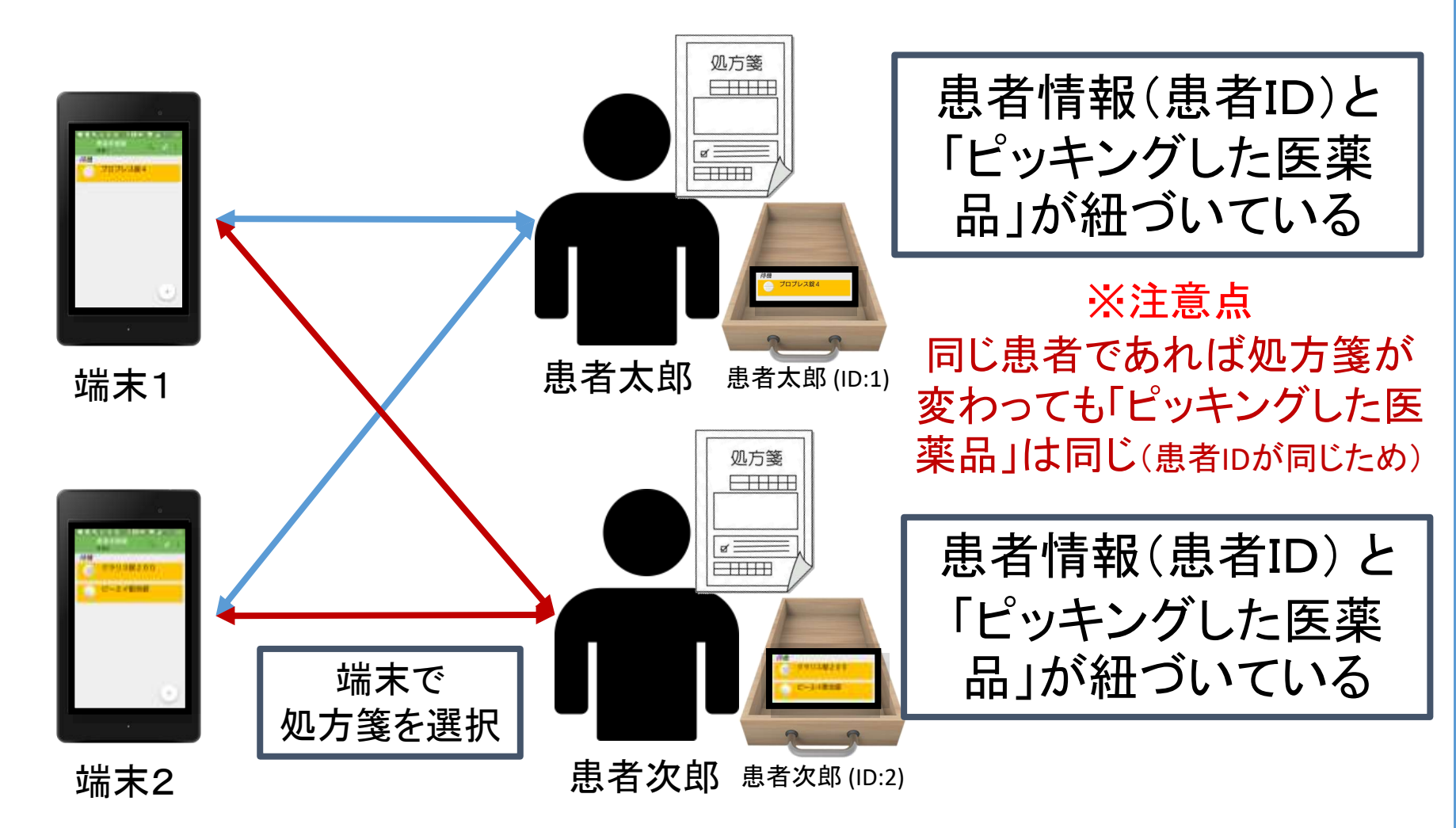

※患者管理は処方箋を選択するたびに、その患者IDに 対して医薬品を登録します

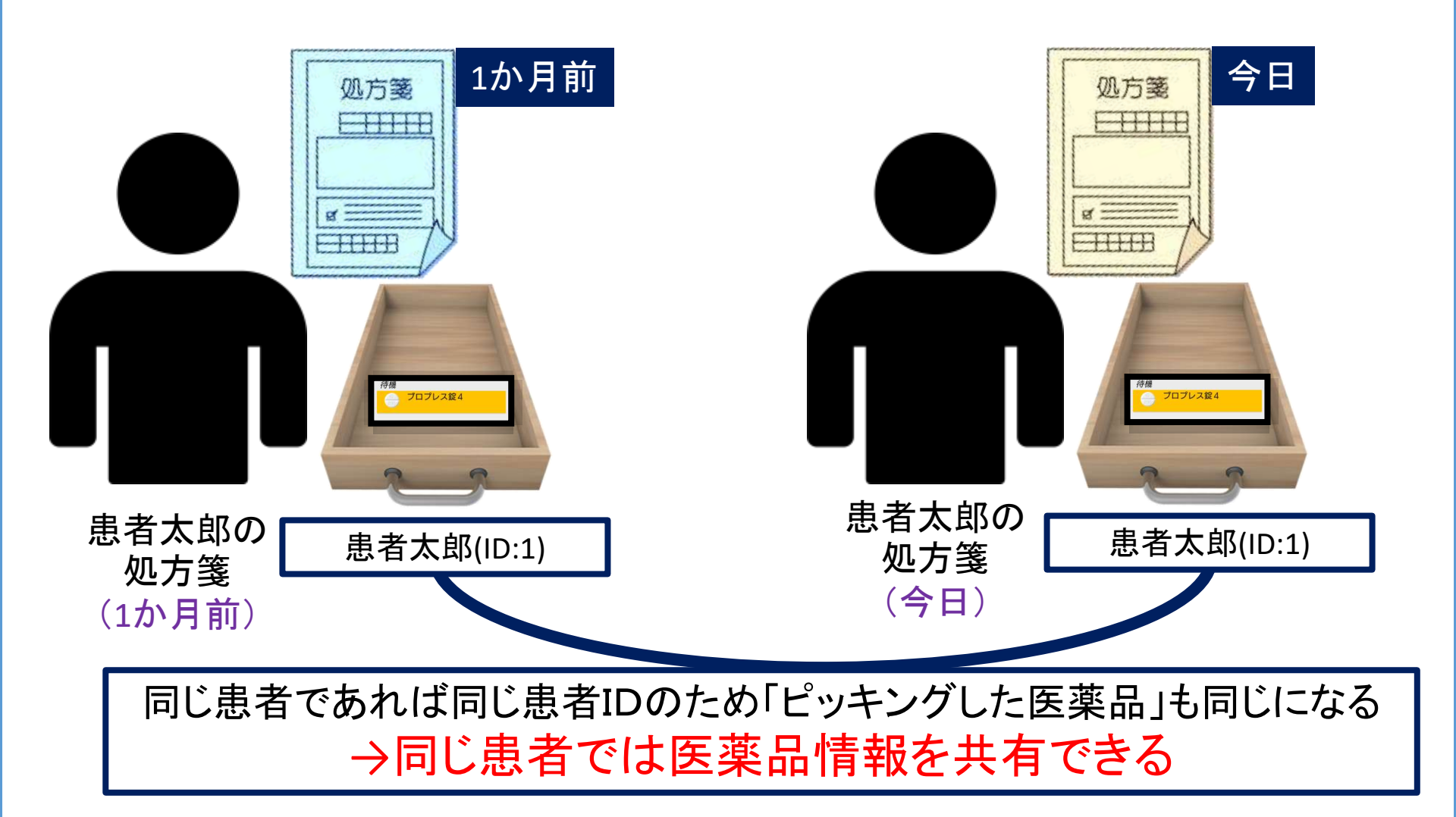

# 患者に対し医薬品情報は共有できるため、同じクリニックに対しての予製が簡単に可能です

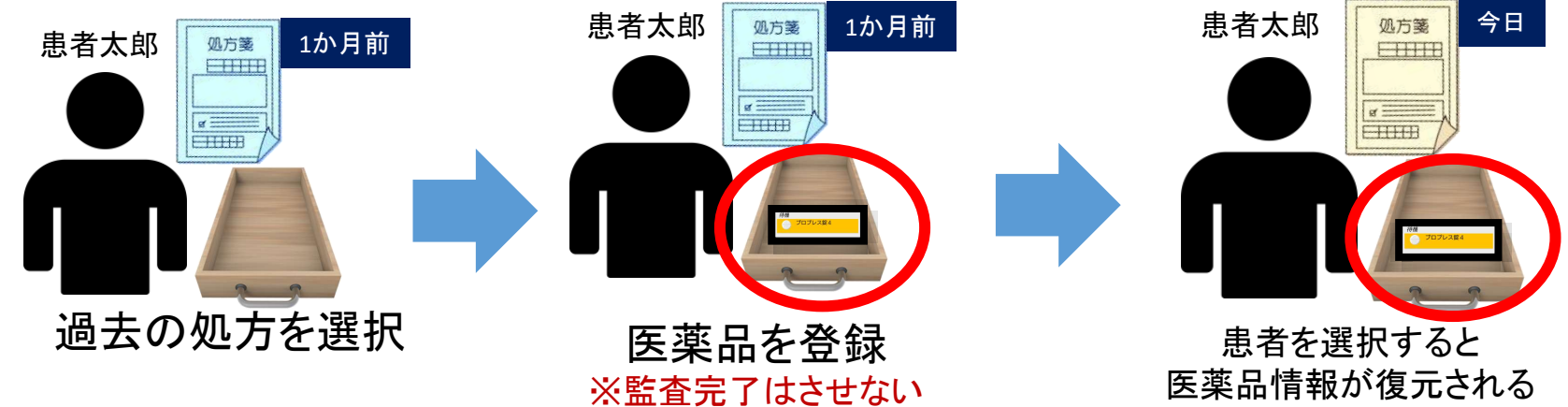

#### 簡易予製方法

- 1. 事前に過去の処方情報を呼び出す
- 2. その患者に医薬品を登録する

3. 監査完了処理をしない(
<sup>監査完了すると患者に登録された医薬品情報が削除されるため)</sup> →患者に対して医薬品が残るため、次回同じ患者を呼び出したと きに「過去に登録した医薬品」が復元される

# 患者に対し医薬品情報は共有できるため、同じクリニックに対しての予製が簡単に可能です

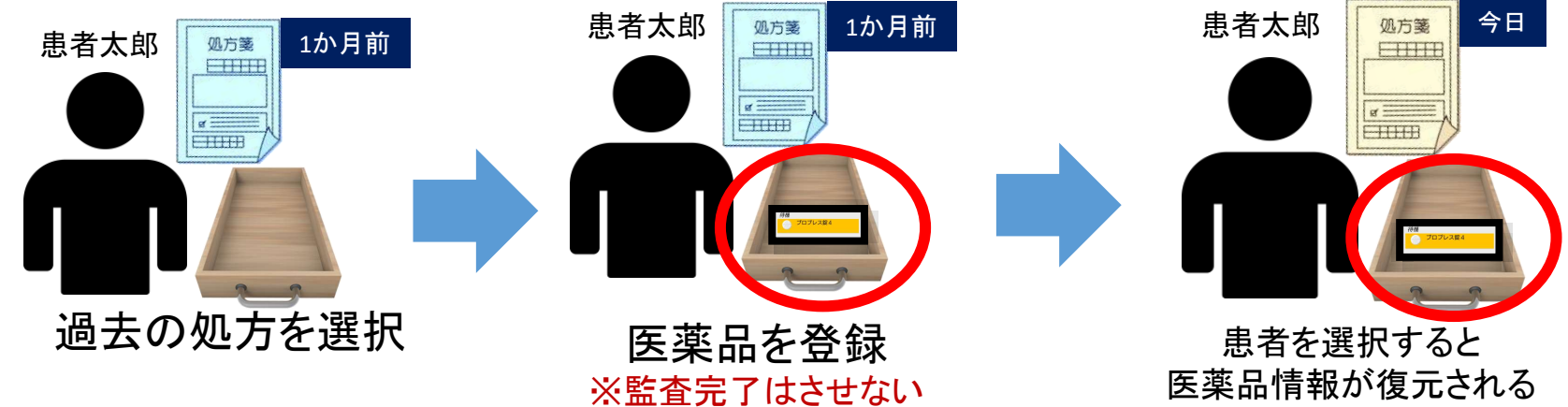

#### 簡易予製方法

- 1. 事前に過去の処方情報を呼び出す
- 2. その患者に医薬品を登録する

3. 監査完了処理をしない(監査完了すると患者に登録された医薬品情報が削除されるため) →患者に対して医薬品が残るため、次回同じ患者を呼び出したと きに「過去に登録した医薬品」が復元される

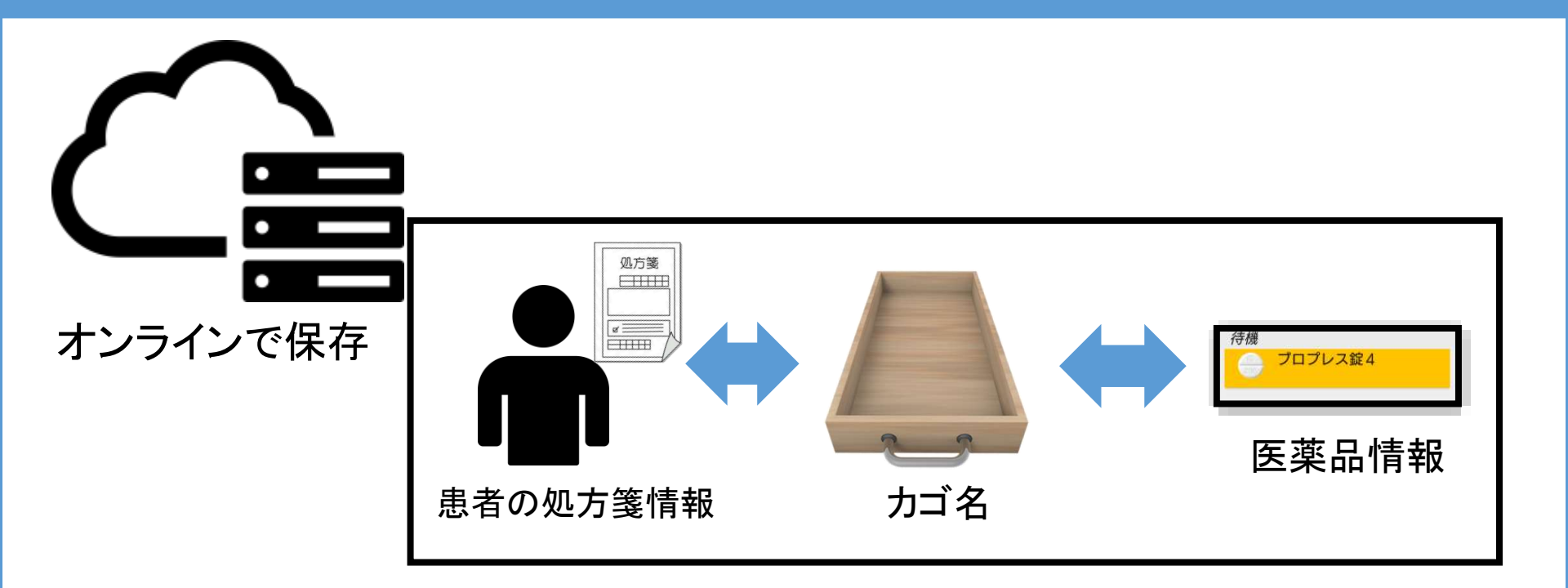

カゴ名、医薬品情報、処方箋情報についての情報 はすべてサーバーに保存されています。

どの端末からであっても同じ「患者」なら同じ情報が 共有されて表示されます

# 7. 予製(患者管理)の画面関係

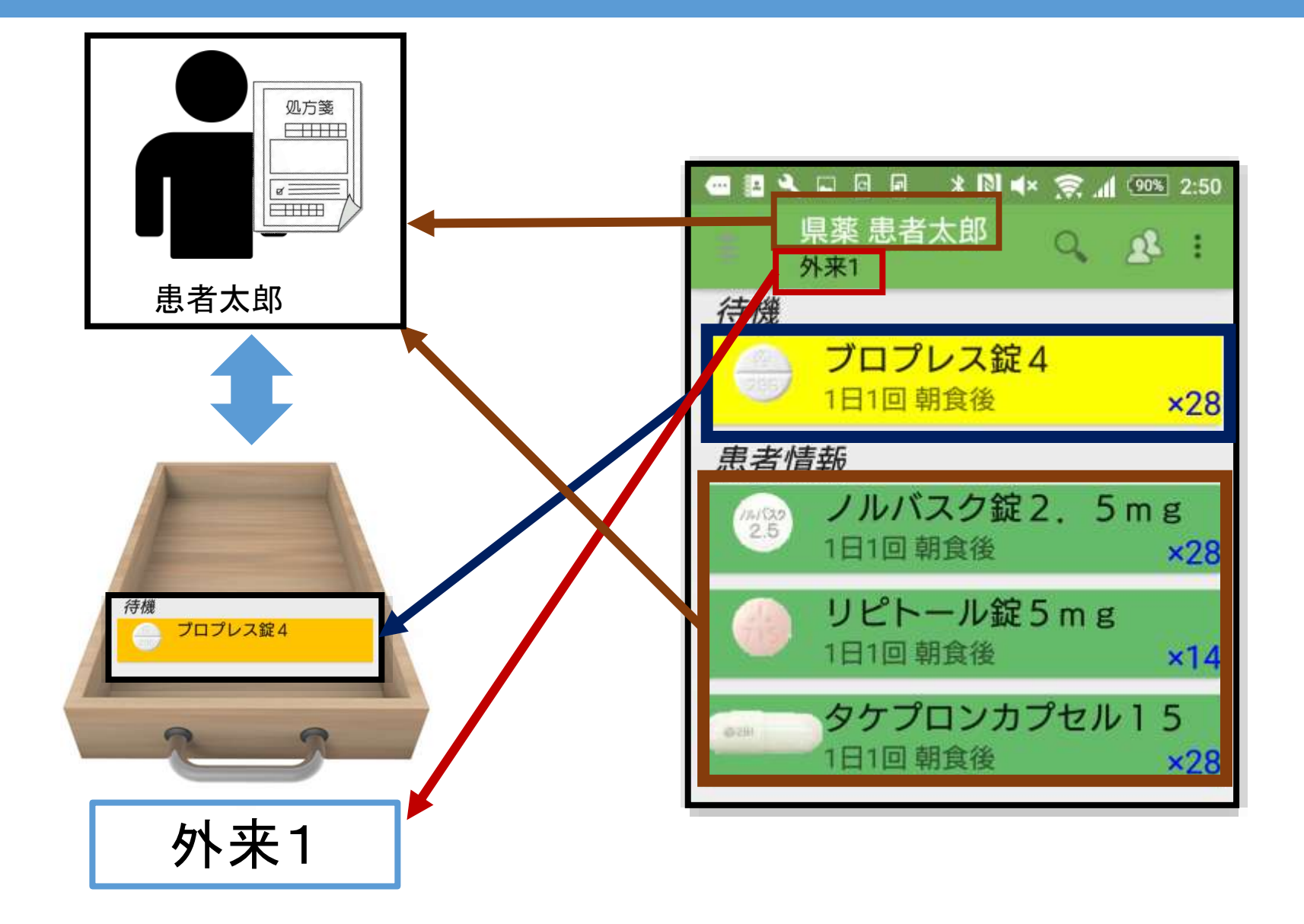

### 8. 事前ピッキングについて

#### タッチで事前ピッキング

#### 

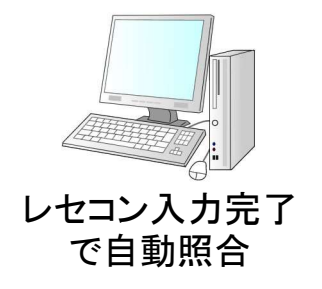

6

レセコン入力が完了すると、自動照合されます

42

複数の事前ピッキングを行いたい場合はAのアイ コンをタッチすると別管理ができます (Aで事前ピッキングを行うと、さらに複数のカートが追加されます) ※前の事前ピッキングに戻りたい場合は、照合したい患者様で なく、カート 、をタッチして下さい!

8. 事前ピッキングについて

#### ※事前ピッキングのイメージ

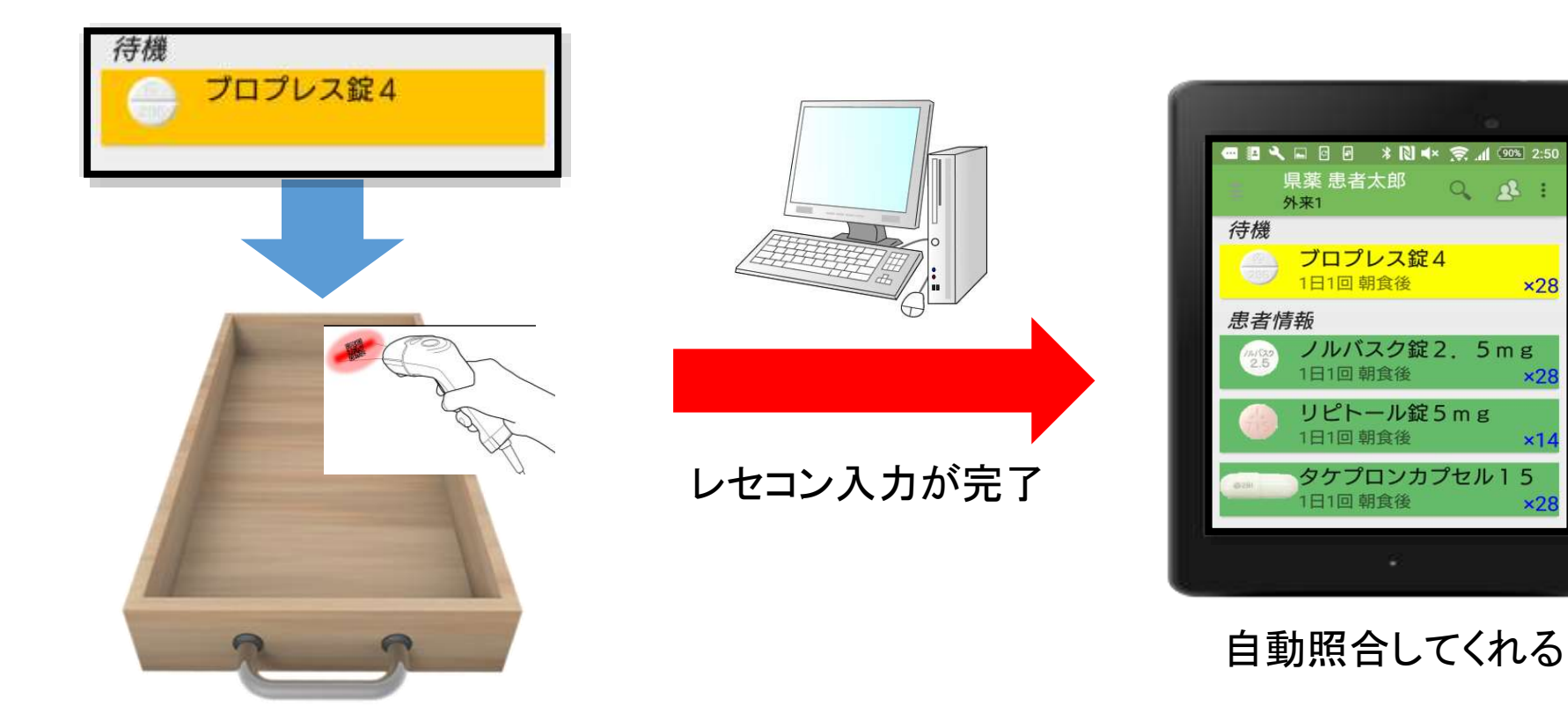

事前ピッキングの 画面でスキャン

×28

×28

×14

×28

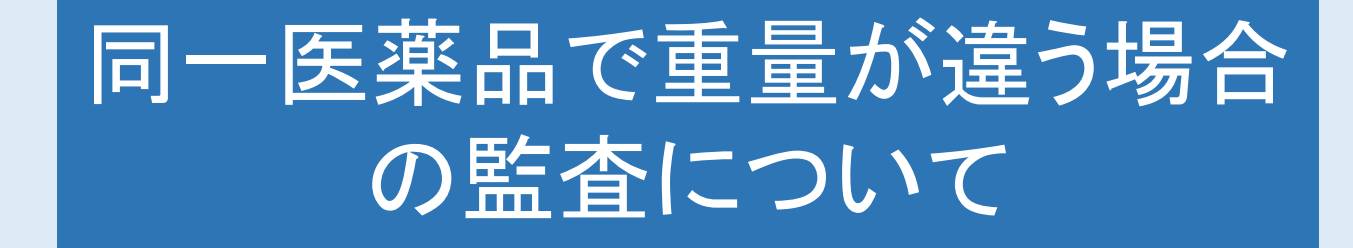

重量(比重)を品目によって区別し、データ ベースに登録できます また、バーコードに対し医薬品と重量(比 重)も登録可能です

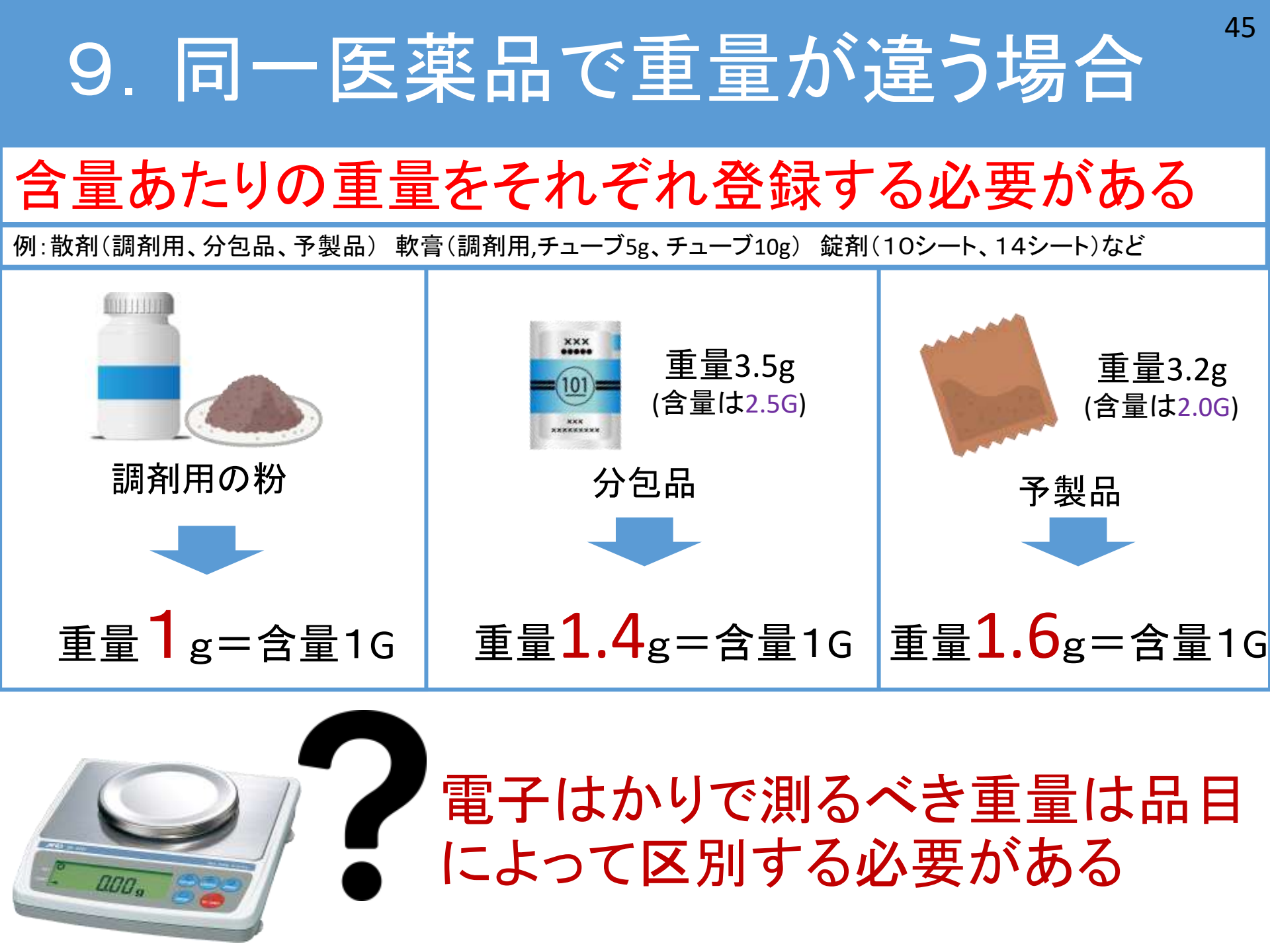

# 9. 同一医薬品で重量が違う場合

46

#### ※10G分の散剤を取得する場合の例

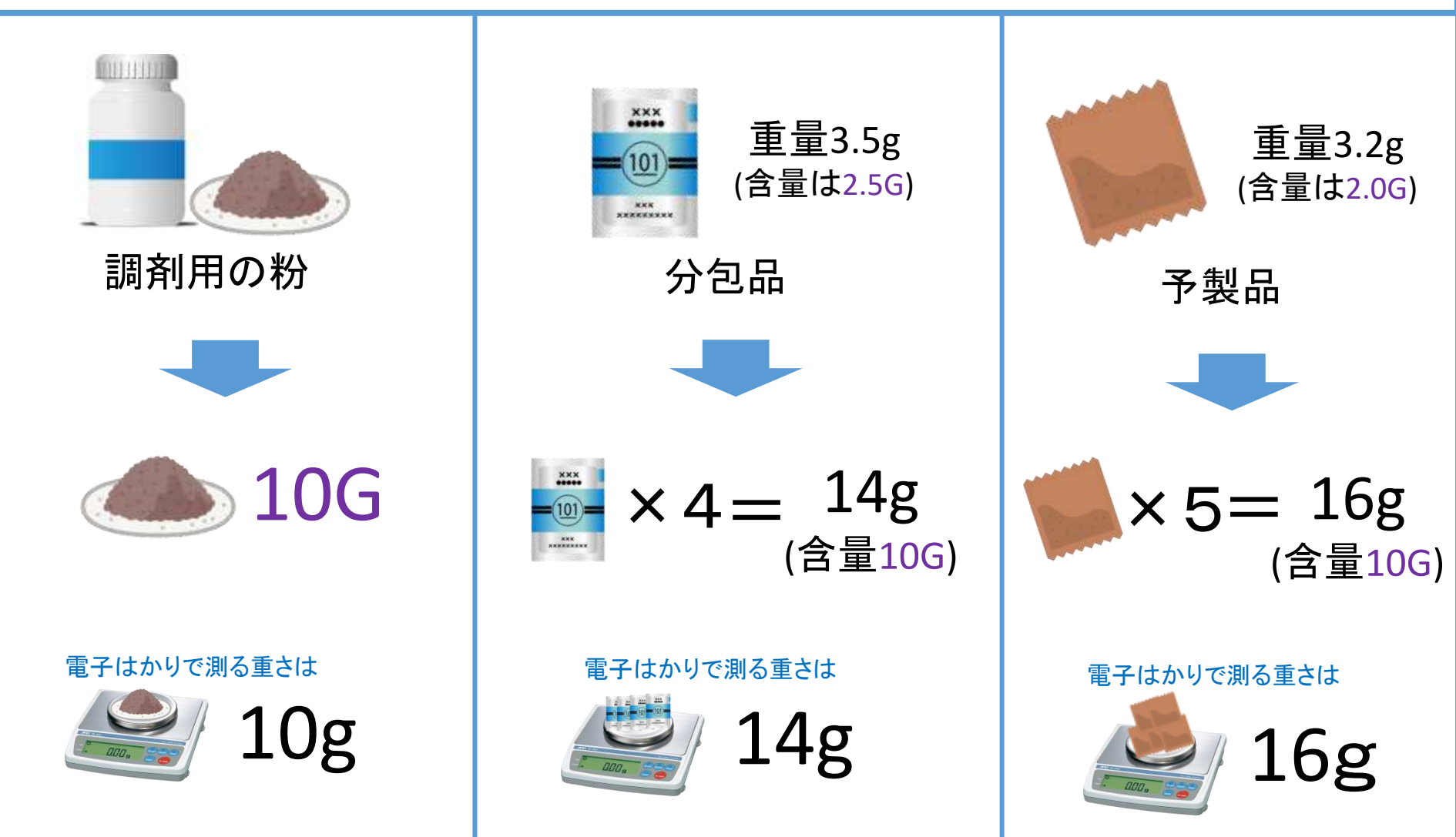

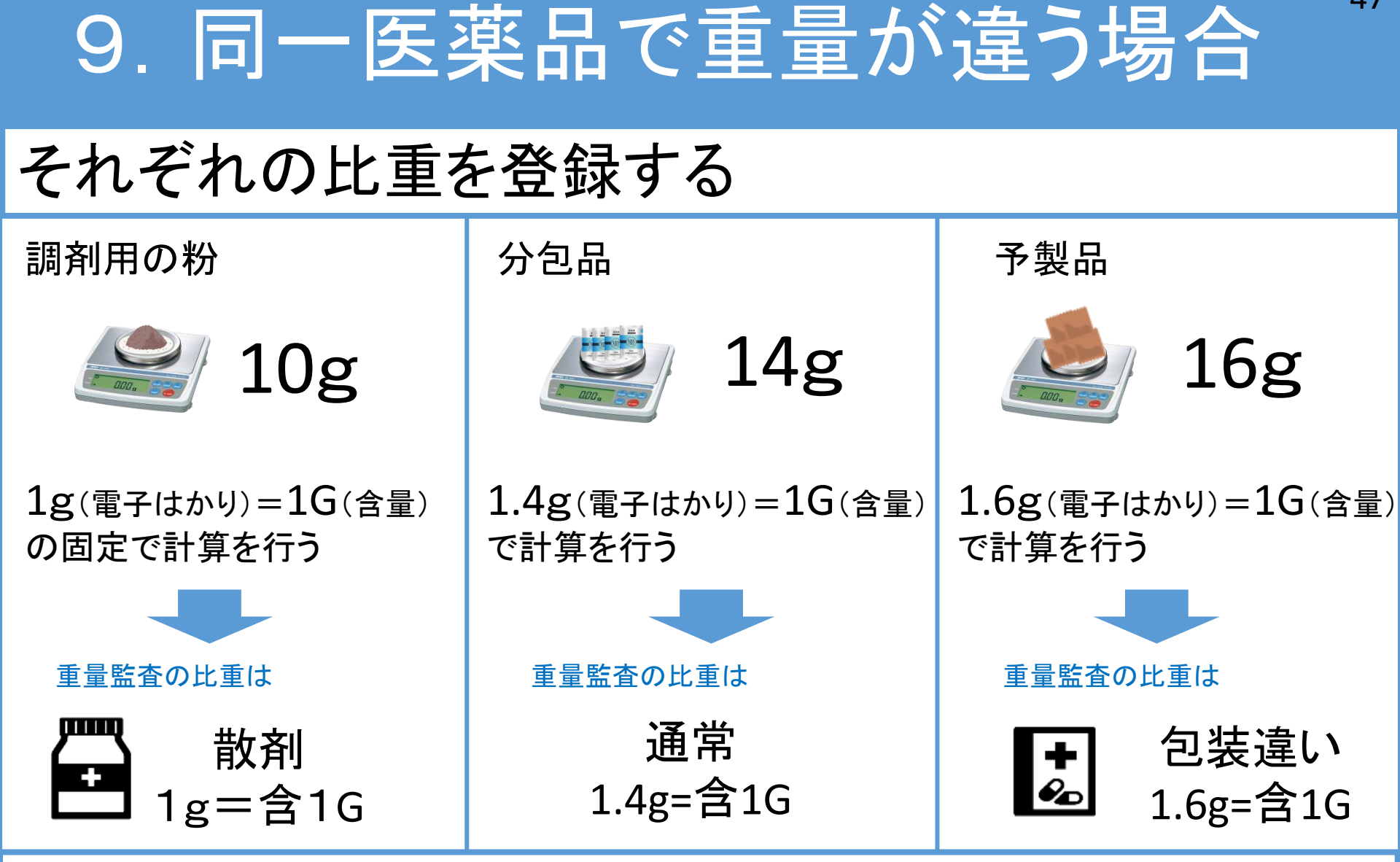

品目によって、比重を切り替えることで同一医薬品で あっても、重量監査できる

#### 9. 同一医薬品で重量が違う場合(比重切替)

#### バーコードに医薬品と比重を登録する →バーコードをかざすと医薬品取得、比重が切り替わる

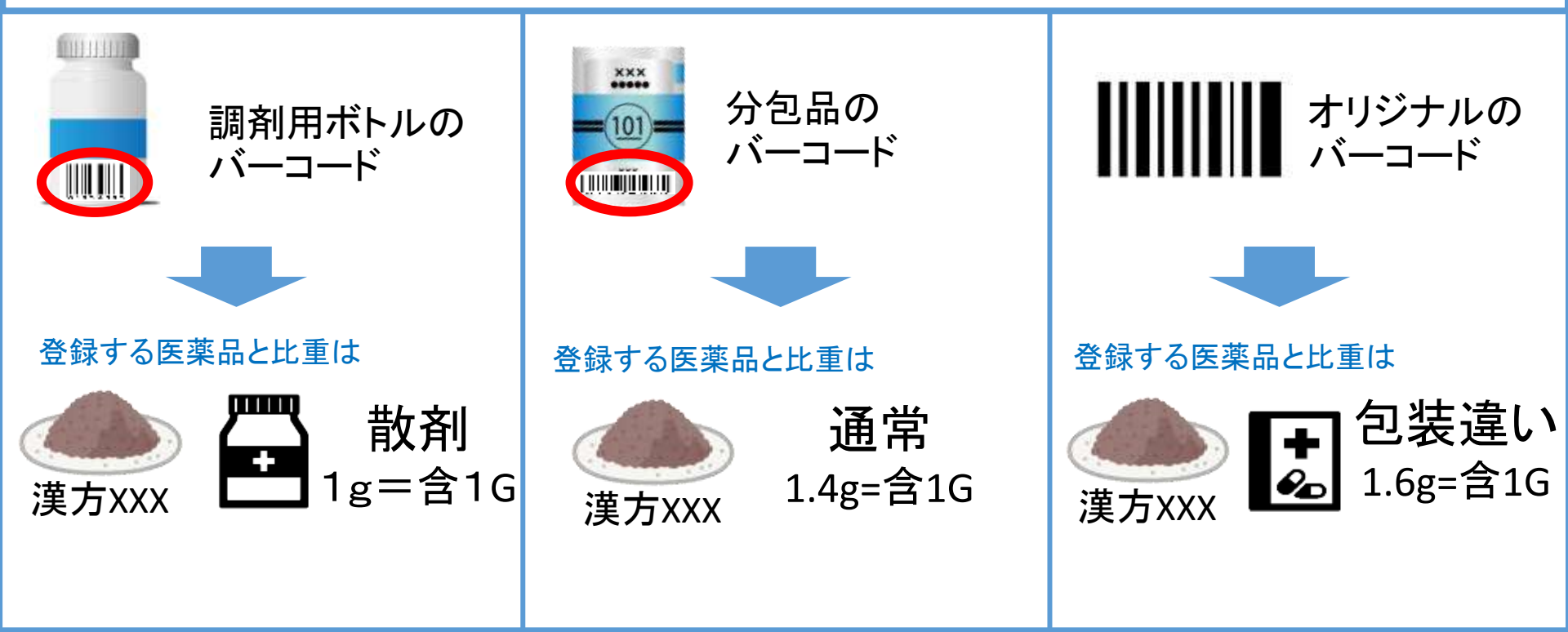

※どのバーコードであっても医薬品と比重は自由に登録出来ます

オリジナルバーコードは当社公式ページからダウンロード可能です →<u>https://medicalfields.jp/barcode\_dl/</u>

### 9. 同一医薬品で重量が違う場合(比重切替)

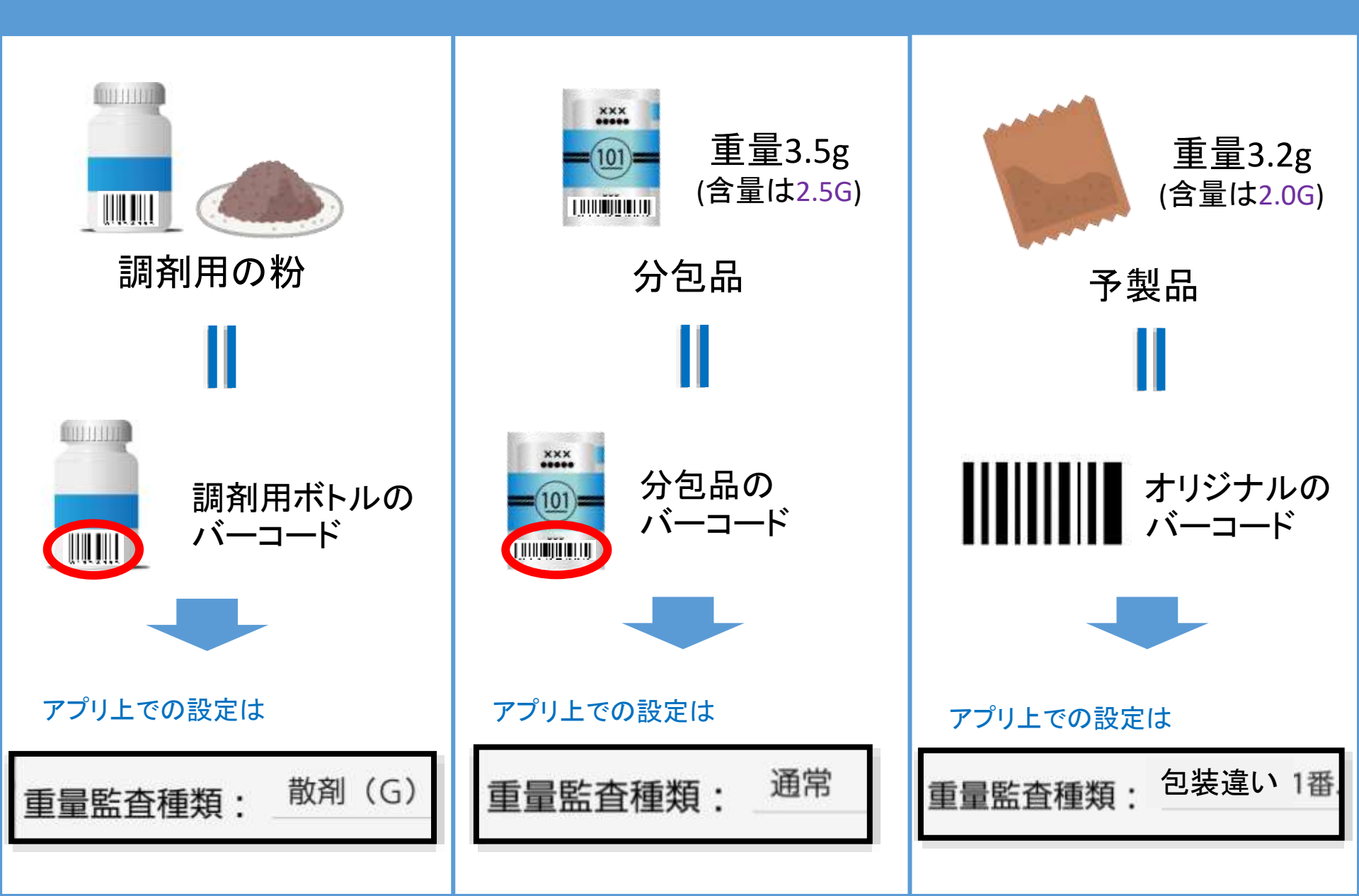

#### 9. 同一医薬品で重量が違う場合(比重をバーコード登録)

#### ※「ツムラ葛根湯エキス顆粒」の比重情報をバーコードに登録する場合

2

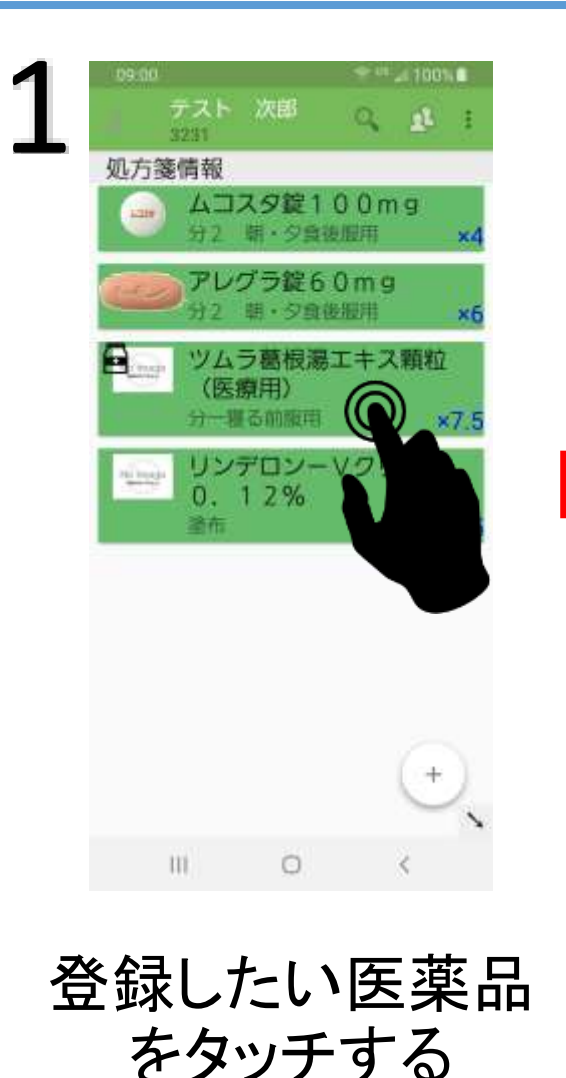

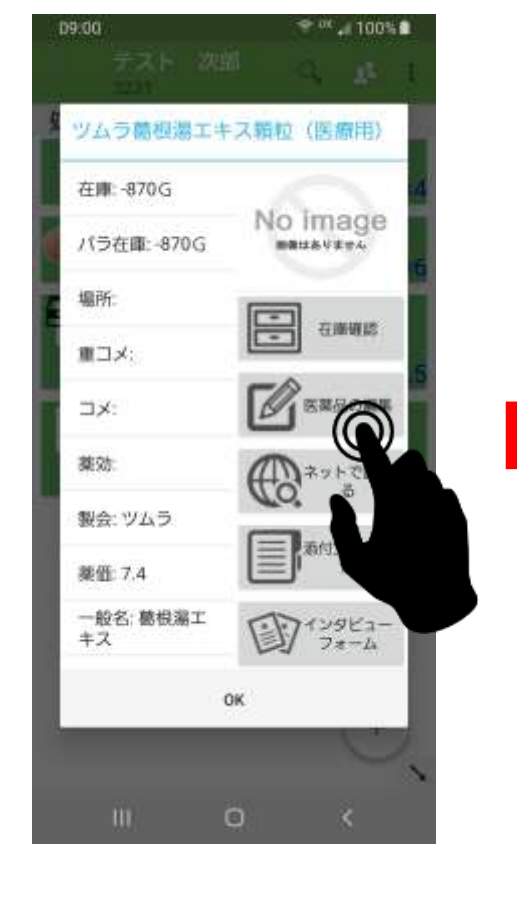

「医薬品の編集」 をタッチする

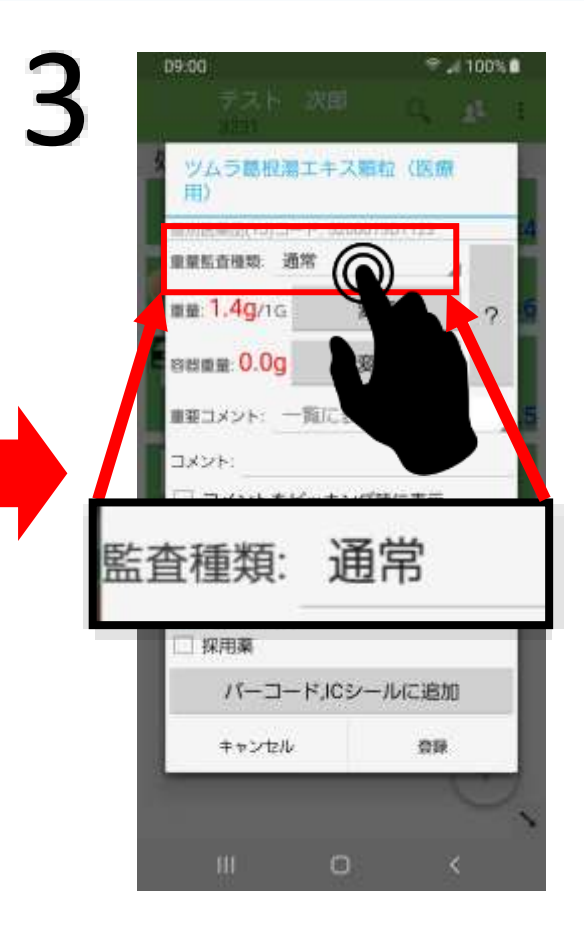

50

登録したい「重量監査種類」 を選択する

#### 9. 同一医薬品で重量が違う場合(比重をバーコード登録)

#### ※「ツムラ葛根湯エキス顆粒」の比重情報をバーコードに登録する場合

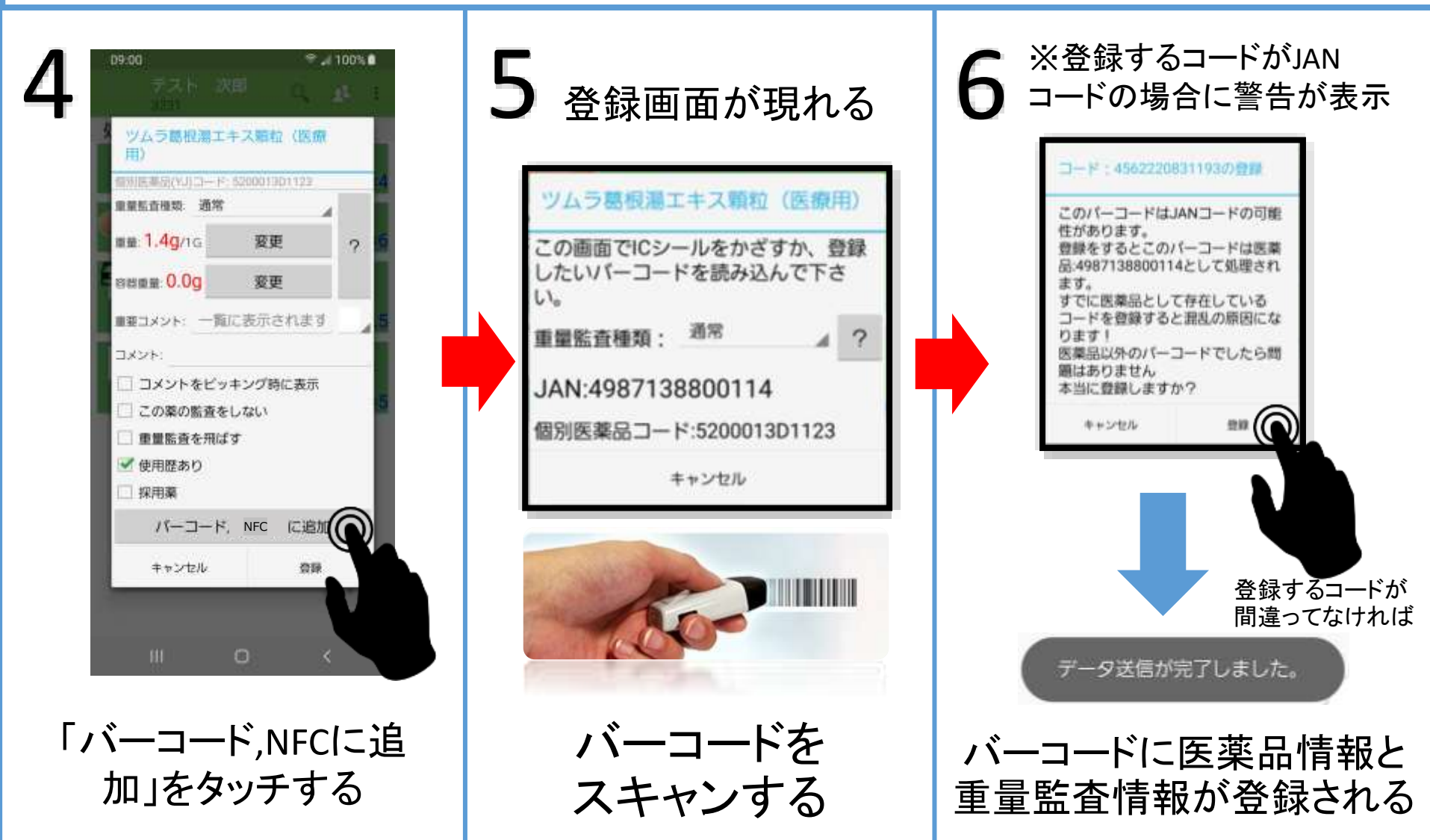

51

### 9. 同一医薬品で重量が違う場合(項目)

※実際の医薬品と違う項目でも設定可能です 例:「ツムラ葛根湯エキス顆粒」に「水剤」での監査を設定可

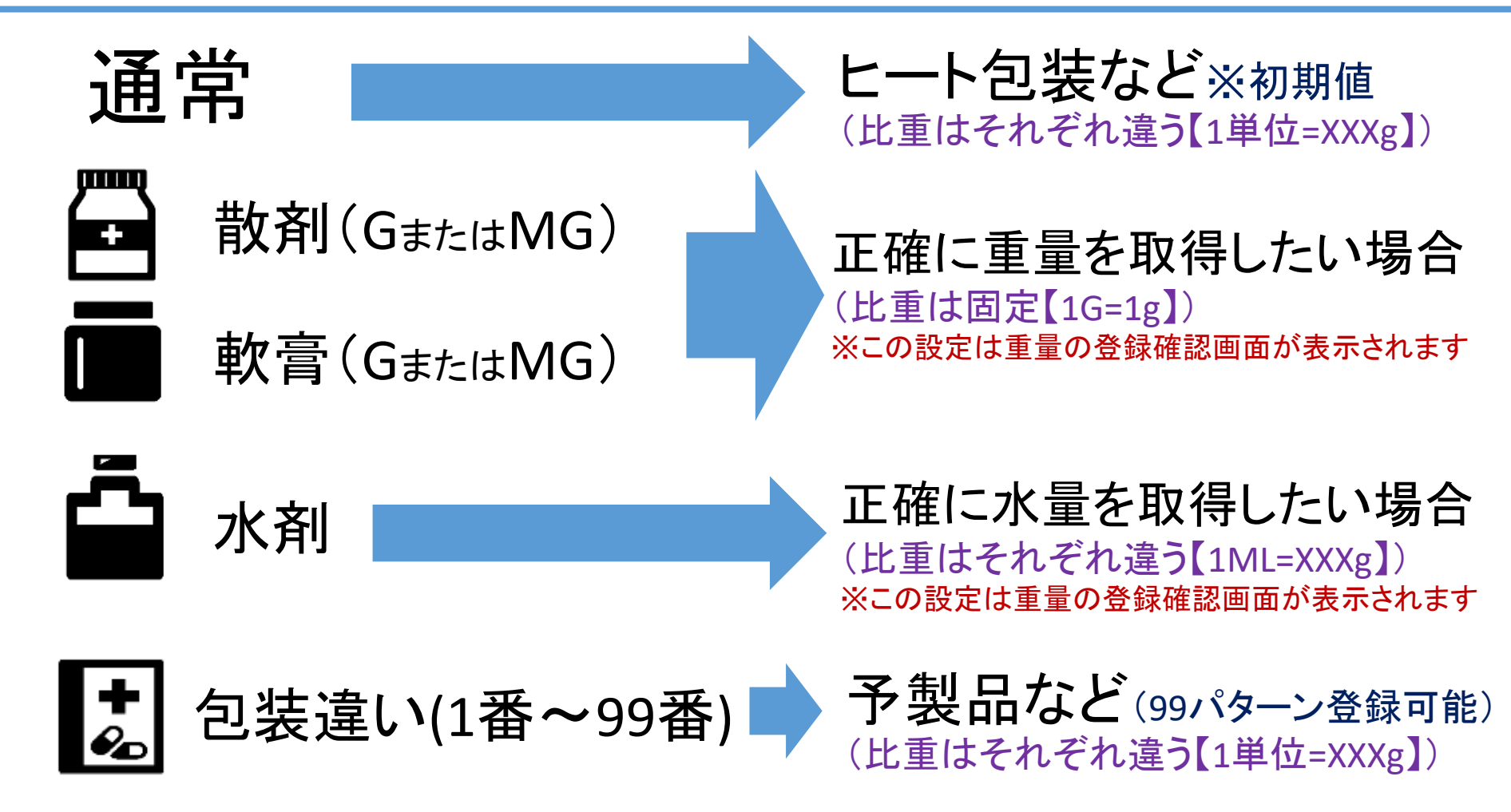

### 9. 同一医薬品で重量が違う場合(項目)

#### 選択中の比重は医薬品の左上マークによって区別出来ます

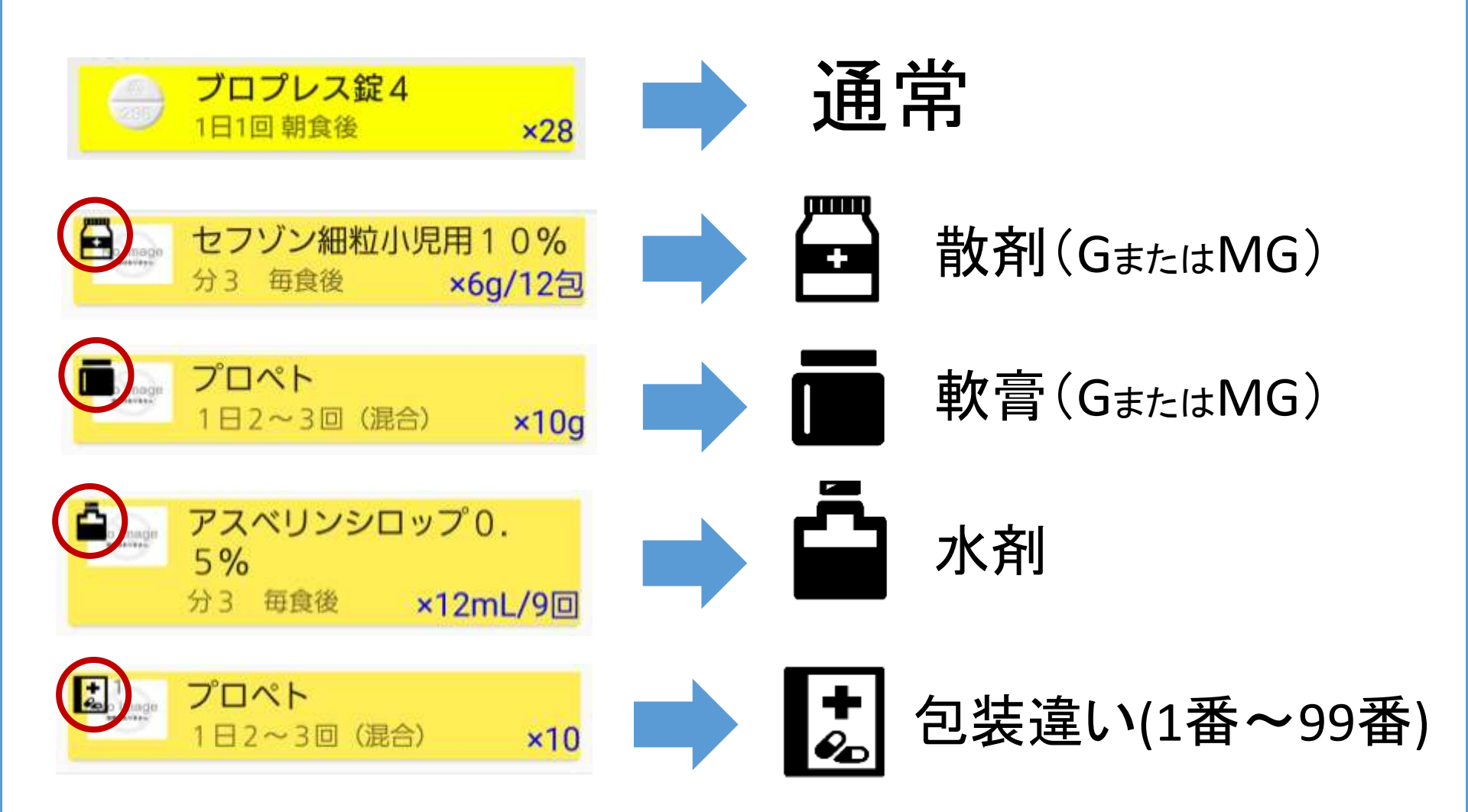

#### <sup>54</sup> 9. 同一医薬品で重量が違う場合(調剤用品監査)

#### 散剤、軟膏、水剤の場合は重量確定時に専用の調剤用品の の 監査 画面が表示されます

#### 選択している重量監査種類が

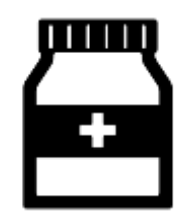

散剤(GまたはMG)

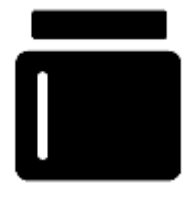

軟膏(GまたはMG)

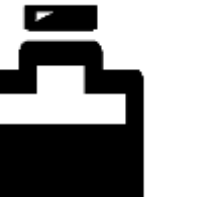

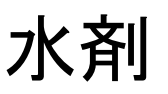

の場合

専用の重量登録 画面が表示される

| 待機                                                                    | ツムラ葛根<br>(医療用)<br>分一寝る前肌 | <mark>限湯エキス</mark><br>明 × | <顆粒<br>7.5g/3包 |  |
|-----------------------------------------------------------------------|--------------------------|---------------------------|----------------|--|
| 処方箋                                                                   | 情報                       |                           |                |  |
| 重量                                                                    | L監査OK                    |                           | :4             |  |
| <ul> <li>正常な重量:7.52gを取得しています。</li> <li>問題なければOKボタンを押してください</li> </ul> |                          |                           |                |  |
| -                                                                     | キャンセル                    | OF                        | : 5            |  |

### 9. 同一医薬品で重量が違う場合(分割監査)

#### ※「ツムラ葛根湯エキス顆粒」を[7.5g]分を[5.0g][2.5g]に分割する場合

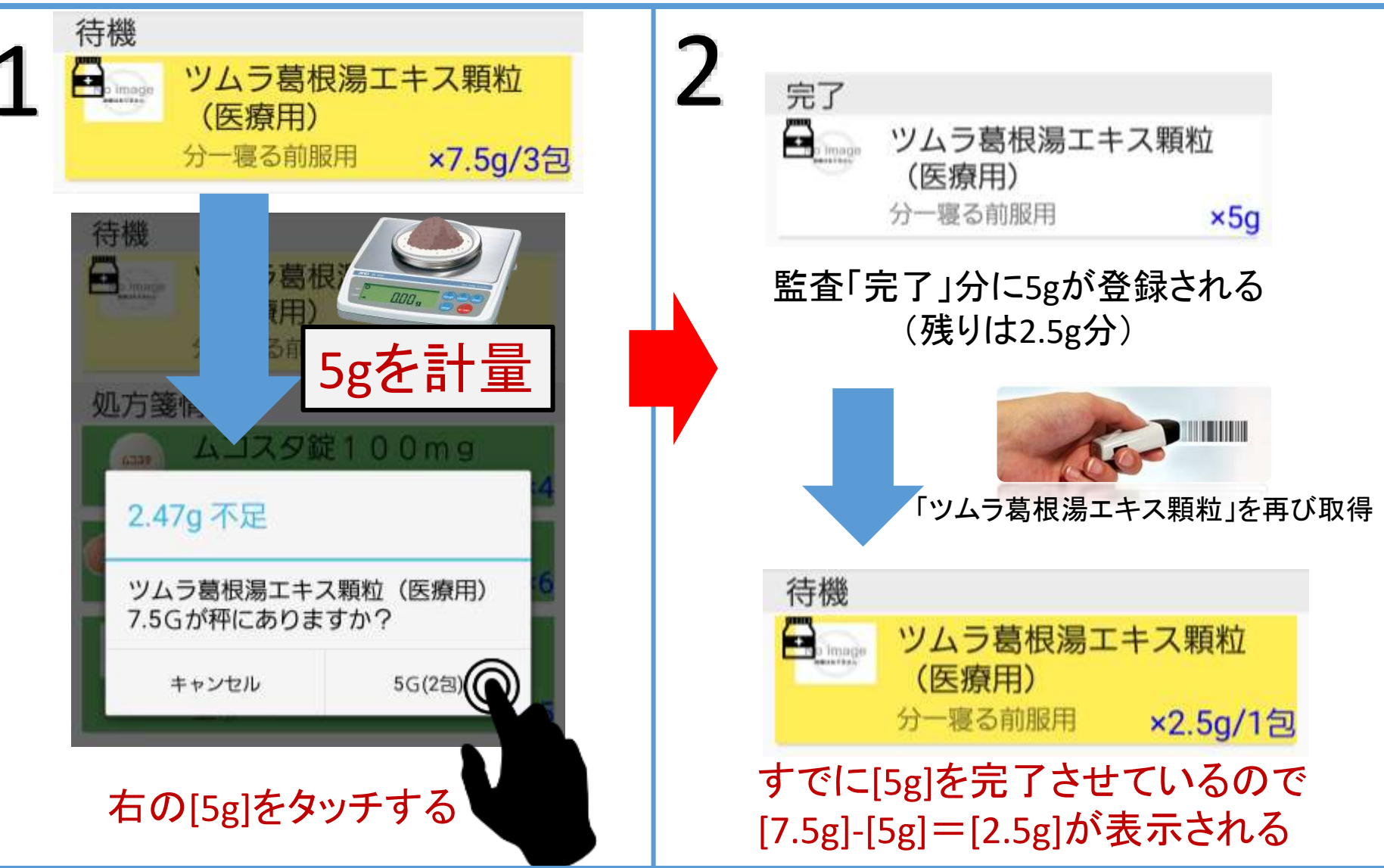

### 9. 同一医薬品で重量が違う場合(分割監査)

#### ※「ツムラ葛根湯エキス顆粒」を[7.5g]分を[5.0g][2.5g]に分割する場合

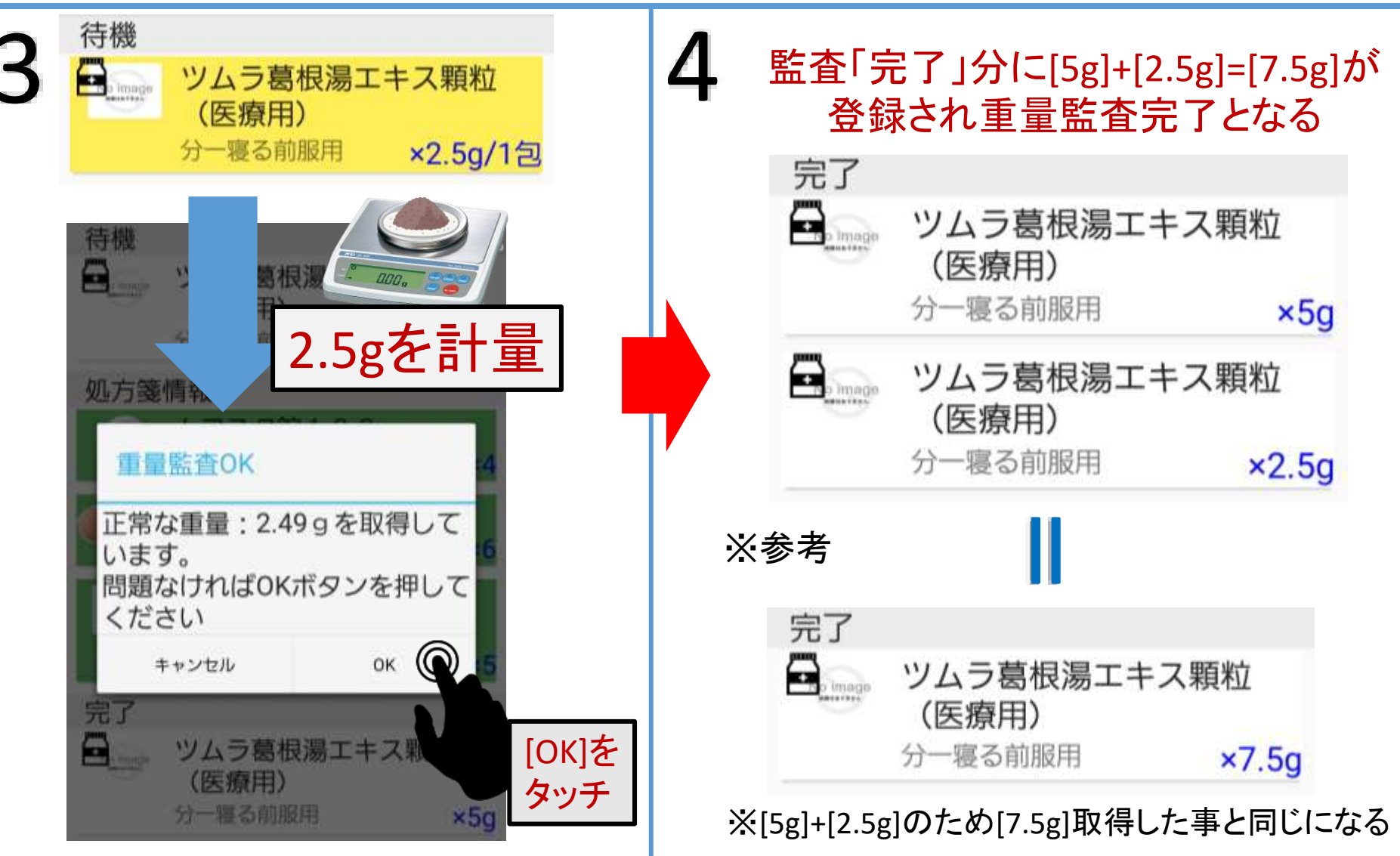

# 10. ユーザーを登録する方法

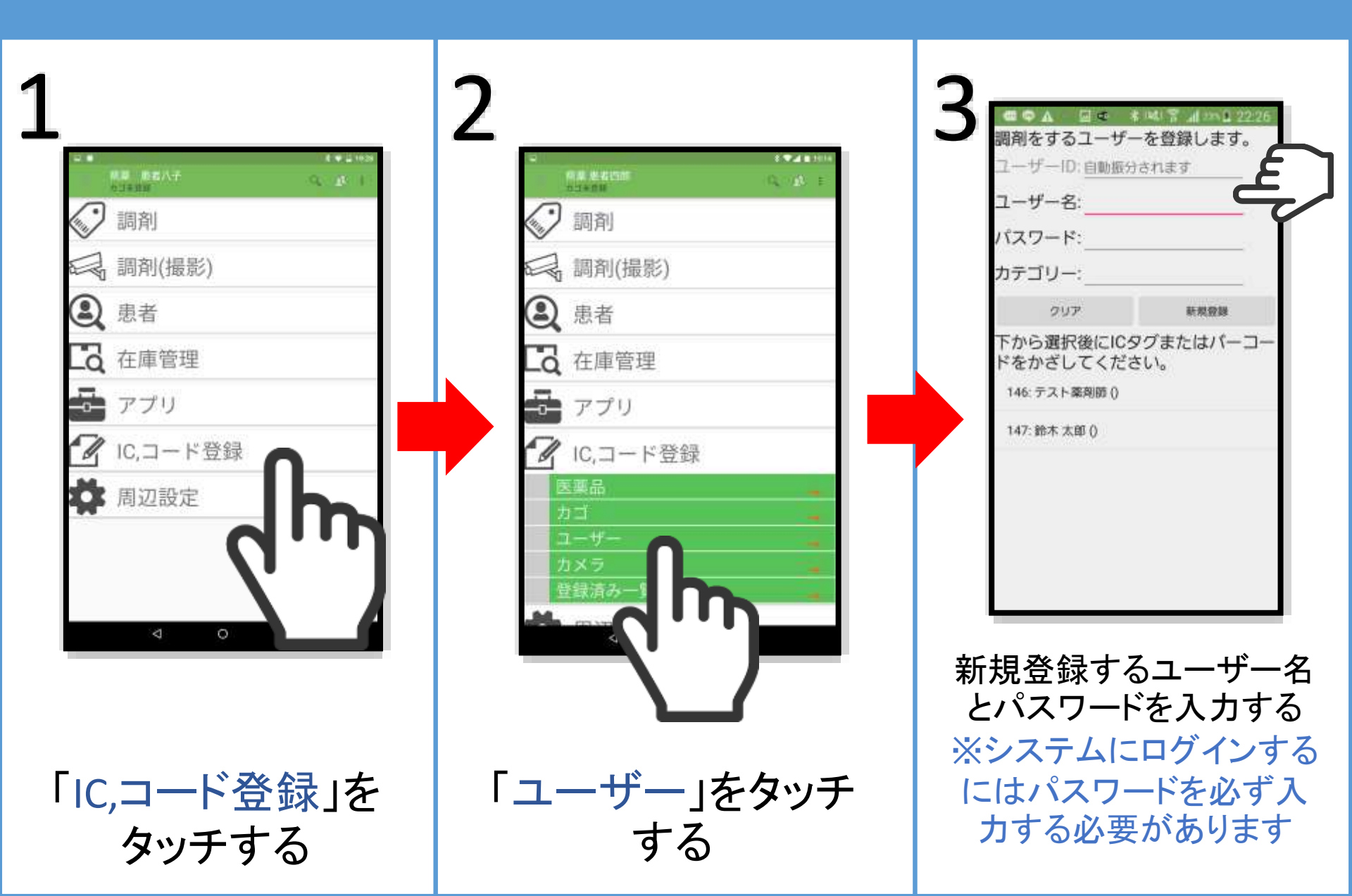

# 10. ユーザーを登録する方法

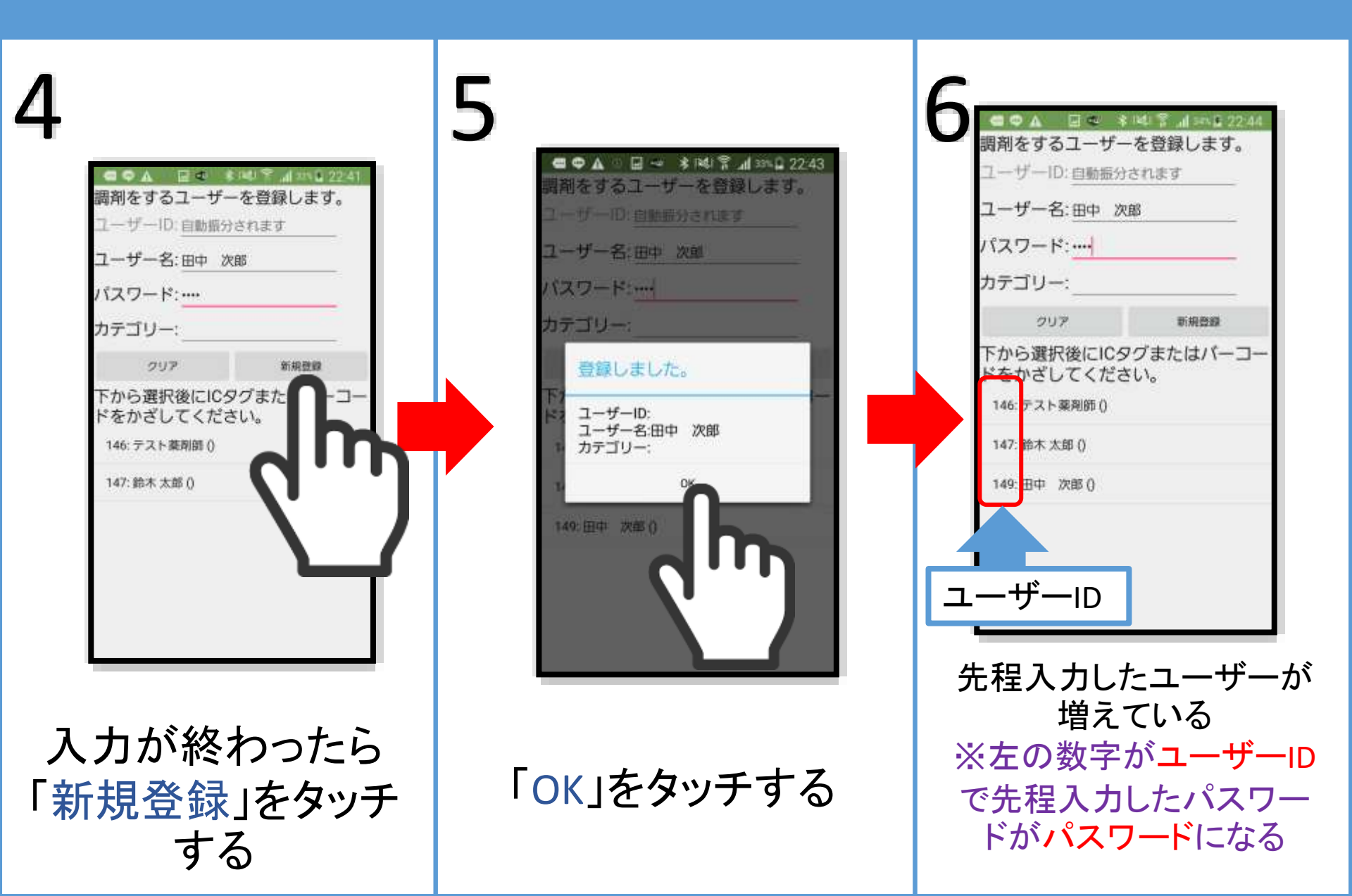

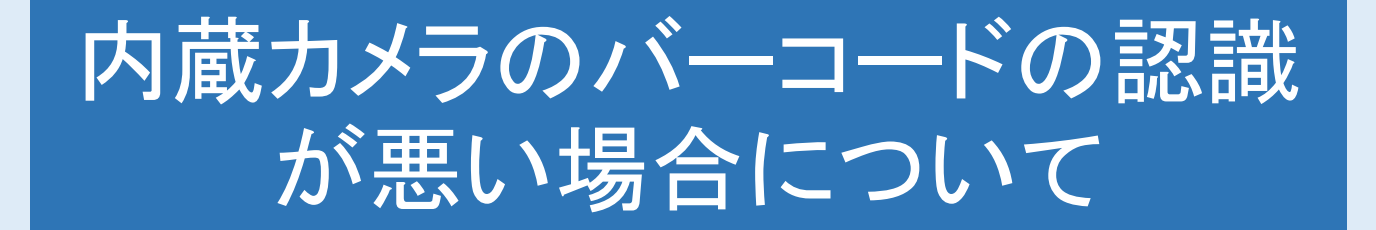

内蔵カメラでバーコードをスムーズに認 識させるため ・カメラプレビューを拡大 ・オートフォーカス を行って下さい

※バーコードの読み取り改善方法については以下のページも合わせて御覧下さい https://medicalfields.jp/barcode\_manual/

### 11. 内蔵カメラの読込改善(カメラプレビュー拡大)

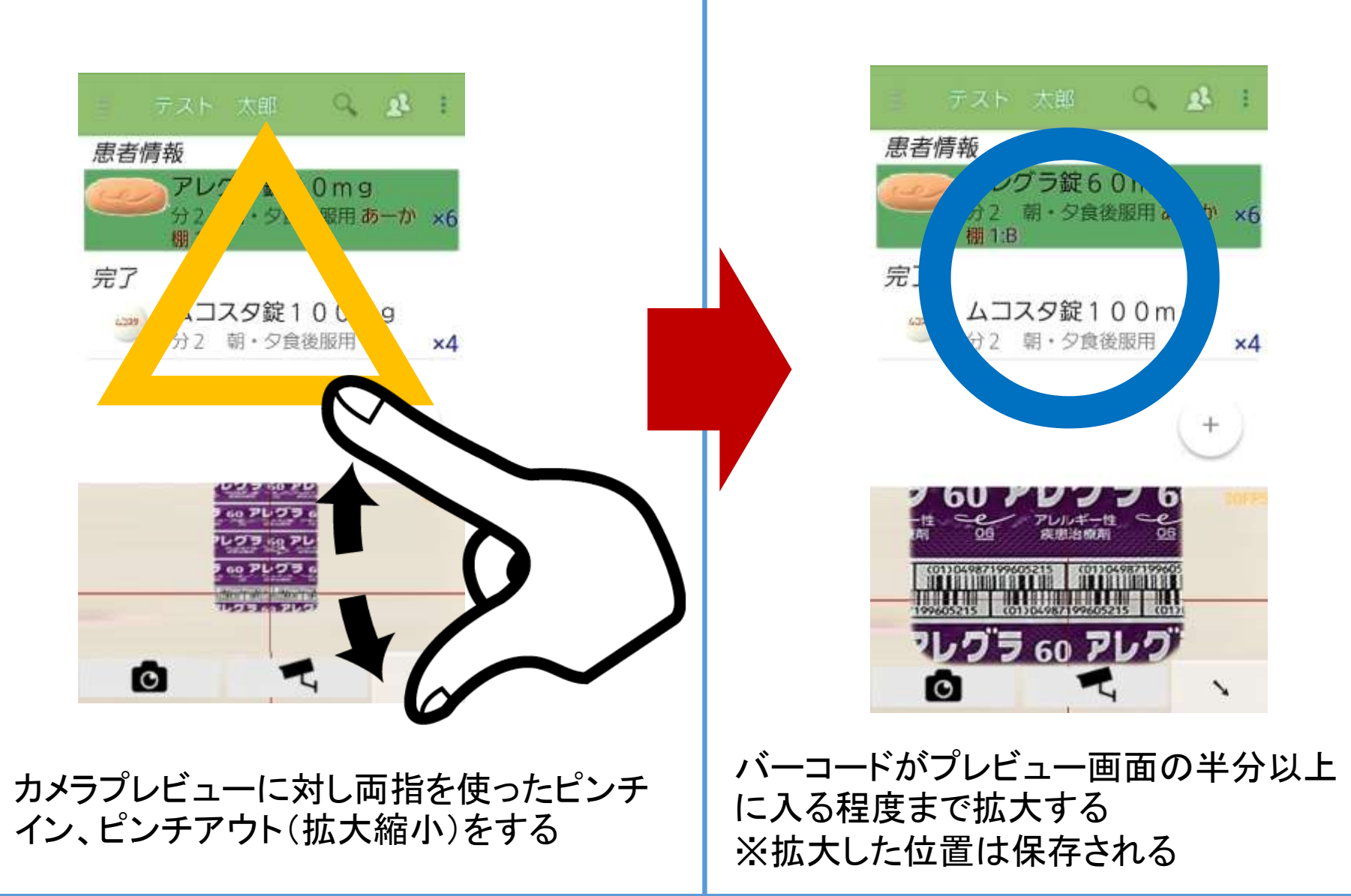

### 11. 内蔵カメラの読込改善(オートフォーカス)

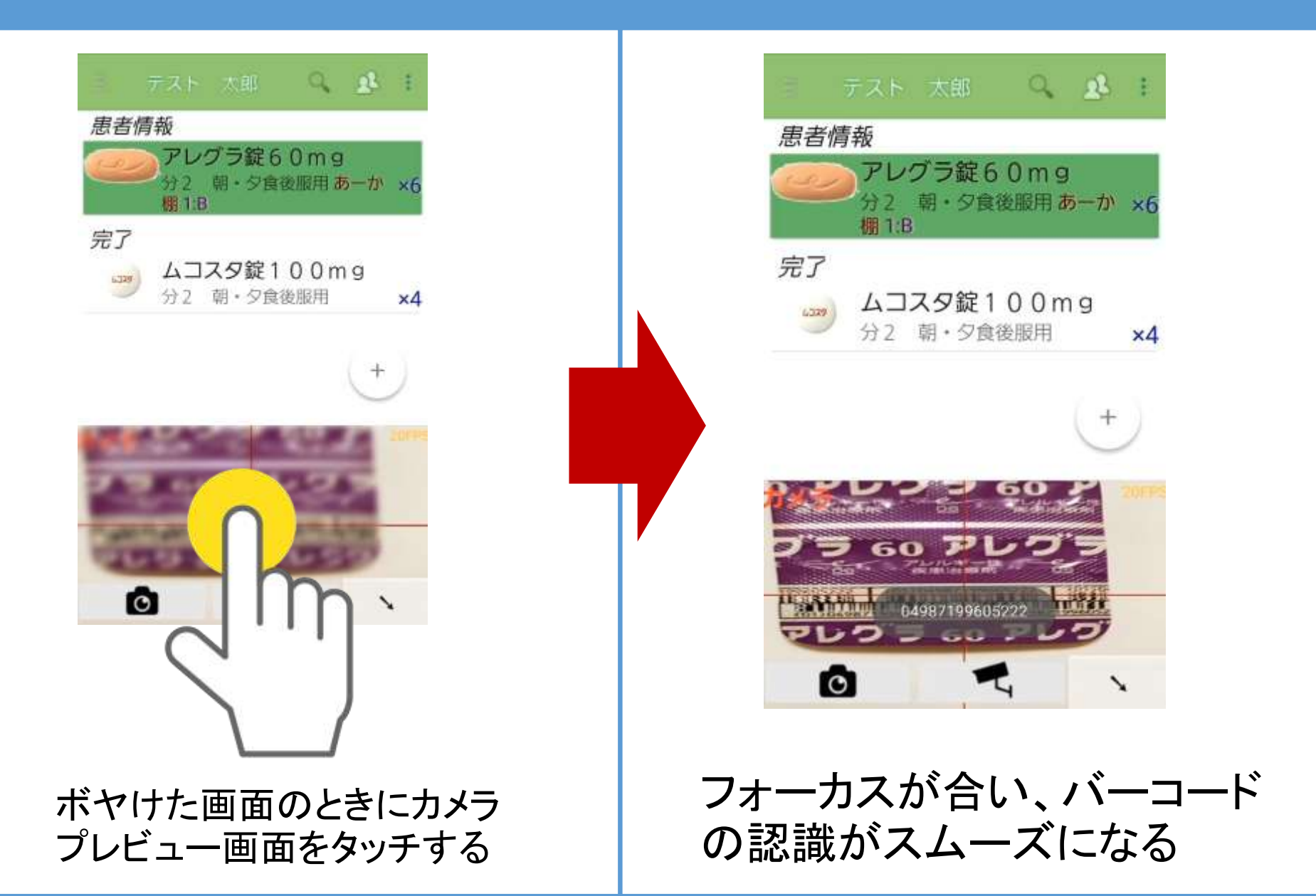